## SM PRO AUDI – V-Machine

## Rack Expander de sons, et processeur d'effets

Aide-mémoire d'utilisation

L. Duffar

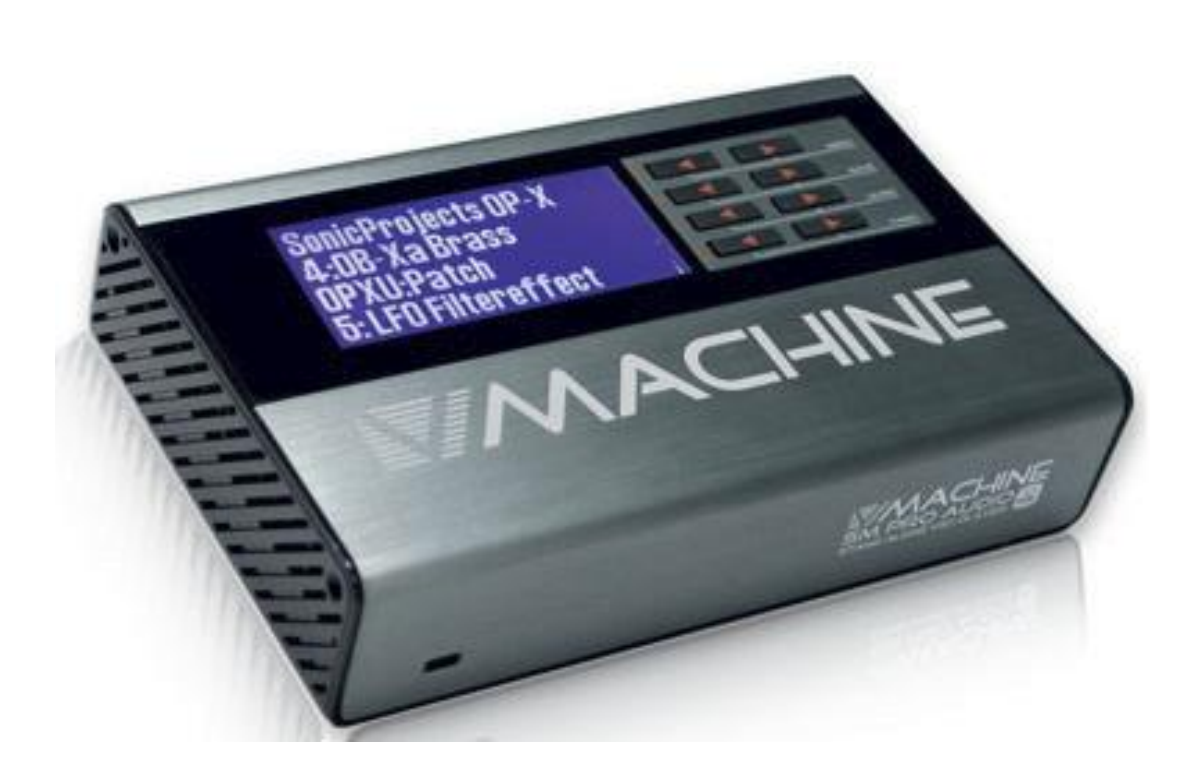

## Sommaire court

(Le sommaire complet est à la fin du document)

Pour une lecture à l'écran pensez à utiliser les signets du PDF pour naviguer dans le document

| <u>1</u> <u>DÉMARRAGE</u>                                                                                              | 5            |
|----------------------------------------------------------------------------------------------------|--------------|
|                                                                                                    | 5            |
|                                                                                                    | 5            |
| 1.3 CONNECTIQUE                                                                                                    | ,<br>8       |
| 1.4 CHOIX DES PLUGINS ET DES PRESETS, RÉGLAGE ET ENREGISTREMENT DES PRESETS                                            | 10           |
| 1.4.1 PRINCIPES DE SÉLECTION DE PLUGIN. DE PRESET/INSTRUMENT. DE PATCH ET DE RÉGLAGE DE PARAMÈT                        | RF 10        |
| 1.4.2 REMARQUES : DISTINCTION TROUBLANTE ENTRE PRESET ET PATCH DANS LA V-MACHINE. ET DU                                | JALITÉ       |
| Des $3^{\text{EME}}$ et $4^{\text{EME}}$ lignes de l'écran                                                             | 12           |
| 1.4.3 EXEMPLE DE SÉLECTION DE PLUGIN, DE PRESET/INSTRUMENT, DE PATCH ET DE RÉGLAGE DE PARAMÈTR                         | RE 12        |
| 1.4.4 CHARGEMENT DE PLUGINS DANS LA V-MACHINE                                                                          | 14           |
| 1.5 PRINCIPES DE FONCTIONNEMENT DU LOGICIEL VFX POUR GÉRER LES VST/PLUGINS                                             | 15           |
| 1.5.1 INSTALLATION ET MISE À JOUR DU FIRMWARE                                                                          | 15           |
| 1.5.2 UTILISATION DU LOGICIEL VFX                                                                                      | 15           |
|                                                                                                    |              |
| 2 UTILISATION AVANCÉE                                                                                                  | 18           |
|                                                                                                    |              |
| 2.1 BUDGING D'UGING CUGTE ET CONSELLE D'UTUGATION (À COMPLÉTER)                                                        | 10           |
| 2.1 FLOGINS D'USINE : LISTE EL CONSEILS D'UTILISATION ( <mark>A COMPLETER</mark> )<br>2.1.1 ELEVEROSTUDIO MOON SONO SY | 10<br>21     |
| 2.1.1 LICO MOTION & TEXTURE MOTION V2.8                                                                                | 21           |
|                                                                                                    | 22           |
|                                                                                                    | 22           |
| 2.2 FLOGIN COMPATIBLES<br>2.2.1 WIZARD FILES DATARASE OFFICIELLE                                                       | 23           |
| 2.2.1 WIZARD FIELS DATADASE OFFICIELLE<br>2.2.2 SONIC PROJECTS V/M BLINDLE (DAVANT $65f$ )                             | 23           |
| 2.2.2 JOINEL ROLLETTON (DULIS COMMERCIALISÉ)                                                                           | 31           |
| 2.2.4 PLUGINS GRATHITS GSI                                                                                             | 31           |
|                                                                                                    | 32           |
| 2.3 FEECTHER IN & FACTORY RESTORE » DAR LINE CLEE LISB & FRASESTICK »                                                  | 39           |
| 2.4 COMMENT RÉCLIPÉRER LES PLUGINS D'USINE APRÈS LIN FORMATAGE DU DISK FLASH                                           | 40           |
| 2.5 UTILISER UN CONTRÔLEUR MIDI POUR MODIFIER LE SON                                                                   | 40           |
|                                                                                                    |              |
|                                                                                                    | /1           |
|                                                                                                    |              |
|                                                                                                    |              |
| 3.1 « VFX » DE SIVI PRO AUDIO (A COMPLETER)                                                                            | 41           |
|                                                                                                    | 41           |
| 3.1.2 CONFIGURATION DE VEX                                                                                             | 45<br>4 2 cl |
| 5.1.5 SELECTION DES PLUGINS, DE PRESETTINSTRUMENT, DE PATCH ET DE PARAMETRE (CF. PARAGRAPHE 1.4                        | +.3 U-       |
| 2 1 1                                                                                                    | 17           |
| 3.1.4 INSTALLATION DE NOUVEAUX PLUGTINS<br>3.2.4 EVLOADER N DE SOLINIDEVTE (À COMPLÉTER)                               | 47           |
| J.2 WINLOADER # DE JOUNDETTE (A COMPLETER)                                                                             | 49           |
| 4 RESSOURCES SUR INTERNET                                                                                              | 50           |

| 4.1 SITES SPÉCIALISÉS                                                | 50   |
|----------------------------------------------------------------------|------|
| 4.1.1 « BAHMI » : UNOFFICIAL SUPPORT PAGE                            | 50   |
| 4.2 TUTORIELS VIDÉOS                                                 | 52   |
| 4.3 TRUC ET TUTORIELS                                                | 52   |
| 4.3.1 COMPATIBILITÉ DIRECTE DES CONTRÔLEURS MIDI USB (AKAI NOTAMMENT | ) 52 |
| 4.3.2 « GLOOP » : UNE LOOPSTATION DANS LA V-MACHINE                  | 53   |
| 4.3.3 PLUGINS ESSAYÉS (OU PAS) SUR V-MACHINE                         | 55   |

#### Téléchargez la dernière version de cet aide-mémoire sur :

http://fr.audiofanzine.com/hote-plugin-hardware/sm-pro-audio/V-Machine/medias/autres/

#### **AVERTISSEMENT**

Ce document n'est pas prévu pour l'impression car il ne prétend pas être finalisé, et pourrait donc évoluer.

Tout est fait au contraire pour pouvoir naviguer facilement à l'écran d'un l'ordinateur ou d'une tablette, grâce à des liens hypertexte vers les paragraphes. Ces liens fonctionneront toujours, même quand le numéro du paragraphe ou de la page affiché semble être erroné, et donc inutile sur un document imprimé (cela est dû à une absence de rafraichissement automatique de ces numéro affichés dans Word après une modification du fichier ; le rafraichissement manuel des liens un par un, très laborieux, n'est pas toujours effectué).

#### **APPEL A CONTRIBUTION** :

Si vous avez corrections, précisions ou ajouts à apporter, vous pouvez les écrire dans le fichier PDF à l'aide de l'outil « Notes » de Acrobat Reader, et mieux encore vous pouvez me les envoyer (le fichier, ou bien le texte si c'est assez long) pour que je complète le document.

| 133% 💌 📙 🛃 |                              | Remplir et signer             | Commentaire |
|------------|------------------------------|-------------------------------|-------------|
|            | Ajuster à une page ent       | ière                          |             |
|            | Dans les commentaires        | , champs et texte modifiable. | F7          |
|            | 🔄 A <u>n</u> nuler           |                               | Ctrl+Z      |
|            | Réta <u>b</u> lir            |                               | Maj+Ctrl+Z  |
|            | 🐰 <u>C</u> ouper             |                               | Ctrl+X      |
|            | Copier                       |                               | CtrI+C      |
|            | Co <u>l</u> ler              |                               | CtrI+V      |
|            | Prendre un instantané        |                               |             |
|            | 🔍 Rec <u>h</u> ercher        |                               | Ctrl+F      |
|            | 聞 Recherche a <u>v</u> ancée |                               | Maj+CtrI+F  |
|            | 🗸 🤛 Note                     |                               |             |
|            | Texte surligné               |                               |             |
|            |                              | Correction                    |             |

Ma page sur Audiofanzine pour communiquer : <u>http://fr.audiofanzine.com/membres/939970/</u>

#### **Conventions typographiques**

- ✓ Les termes en gras nomment les éléments physiques les commandes du panneau supérieur et les connecteurs de la face arrière,
- ✓ Les termes « entre guillemets » nomment les options affichés à l'écran et fonctionnalités « Softwares ».

Exception : dans les chapitres traitant exclusivement de software, les options sont écrites **en gras** pour plus de lisibilité.

Cet aide-mémoire ne prétend pas couvrir exhaustivement les fonctionnalités, mais tente d'offrir une approche pratique d'instrumentiste, plutôt qu'une liste de fonctionnalités et de manipulations sans queue ni tête.

Cette version est commencée comme une traduction condensée de la documentation en anglais : guide de démarrage, manuel utilisateur ainsi que tutoriel SM PRO AUDIO (ce dernier n'est plus sur le site SM PRO AUDIO mais sur celui de Thomann), et sera destinée à être précisée au fur et à mesure de l'utilisation, voire complétée par des informations avancées.

De on donne des sites de téléchargement d'autres plugins gratuits compatibles avec V-Machine

| 1 | DÉMARRAGE                                           | 5                           |
|---|-----------------------------------------------------|-----------------------------|
|   |                                                     |                             |
| 2 | UTILISATION AVANCÉE                                 | 18                          |
|   |                                                     |                             |
| 3 | LOGICIELS                                           | 41                          |
| 4 | TUTORIELS                                           | ERREUR ! SIGNET NON DÉFINI. |
| 5 | INFORMATION SUR INTERNET <mark>(A COMPLÉTER)</mark> | 50                          |

#### 1 <u>Démarrage</u>

Le démarrage est relativement simple pour jouer les premiers sons préinstallés.

Par contre, la maîtrise du logiciel pour gérer les VST avec l'ordinateur (ajouter les VST, les organiser etc...) est peu intuitive et le paragraphe démarrage tente de fournir les principes fondamentaux qui faciliteront l'apprentissage de la manipulation du logiciel décrite dans le paragraphe utilisation avancée

| 1.1 |                                                                         | 5  |
|-----|-------------------------------------------------------------------------|----|
| 1.2 | AVERTISSEMENT                                                           | 7  |
| 1.3 | CONNECTIQUE                                                             | 8  |
| 1.4 | CHOIX DES PLUGINS ET DES PRESETS, RÉGLAGE ET ENREGISTREMENT DES PRESETS | 10 |
| 1.5 | PRINCIPES DE FONCTIONNEMENT DU LOGICIEL VFX POUR GÉRER LES VST/PLUGINS  | 15 |

### **1.1 Introduction**

Le V-Machine est Expander atypique, car c'est en fait un mini PC qui permet d'installer des VST du commerce (donc seulement des plug-ins Windows, et dans la limite de capacité de sa faible configuration ; les machines semblables mais plus puissantes sont extrêmement plus chères) :

- ✓ processeur 1 Ghz
- ✓ Mémoire RAM (IDE Flash disk) : 1 Go
- ✓ mémoire ROM de 512 Mo upgradable à 1 Go par Sodimm.

✓ La mémoire RAM peut être augmentée facilement en connectant une mémoire USB, clef ou disque dur, dans laquelle les plugins peuvent être installés et exécutés

Les plugins :

- ✓ Les plugins pré installés comprennent Sample Tank 2, Sonic Project OP- X Free (Oberheim), des pianos, cuivres, synthés et des effets. Ils marchent plus ou moins bien les, car la poyphonie est parfois réduite par la mémoire disponible (on peut augmenter la mémoire tampon fixé par défaut à 256 ko), et des crépitements semblent indiquer que le processeur est parfois « dépassé » par la puissance de calcul nécessaire.
- Il est possible d'installer des plugins gratuits comme « MrRay » ou « MrTramp » de GSI.
- ✓ II y avait la possibilité d'acheter le bundle « The Classic Keys Collection » comprenant des plugins de marque spécialement optimisé pour V-Machine, comme AAS Lounge Lizard Session, G.S.I. Key Performer et G.S.I. VB3. Il semble ne plus être commercialisé. <u>http://www.smproaudio.com/index.php/en/products/v-machines/classic-keys-collection</u>
- ✓ Le 1<sup>er</sup> problème est qu'il est impossible d'installer des plugins achetés protégés par clef alphanumérique (la V-Machin ne permet pas la saisie du numéro de série). La protection par clef physique iLok ne peut surement pas être activée non faute de connexion internet et de possibilité de saisie.
- ✓ Le 2<sup>ème</sup> problème est que la taille du disk flash est tellement réduite, qu'avec tous les plugins préinstallés, on sature vite le disque.

La connexion à demeure d'une clef USB (ou d'un petit disque dur USB peu gourmand en énergie) peut régler facilement ce problème, même en la connectant à chaud. En effet la V-Machine ne fait aucune distinction entre une Library stockée sur son disque flash interne ou sur un périphérique USB externe, à l'exception de l'opération DELETE qui doit alors être faite par le logiciel VFX en connectant la clef USB à l'ordinateur. La navigation dans les plugins se fait de manière transparente entre ceux stockés en interne et en externe, à l'exception de l'affichage des noms de plugins sur clef USB qui se fait [entre crochets].

On peut augmenter les mémoires comme indiqué dans les tutoriels des liens ci-dessous, cependant le handicap du faible processeur 1 Ghz restera inchangé :

- ✓ RAM : carte électronique très bon marché sur Amazon, pour connecter une carte CF <u>https://www.youtube.com/watch?v=QsWEKR6tEFM</u> <u>https://www.youtube.com/watch?t=158&v=QsWEKR6tEFM</u>
- ROM : mémoire Sodimm (attention à la compatibilité, car après installation de la mémoire qu'on m'a fourni mon V-Machine ne marche plus, et je n'ai pas fais le retour à la config initiale car le démontage du boitier clipé est difficile). <u>https://www.youtube.com/watch?v=fXJ3VH\_jli8</u>

ATTENTION : la logique de fonctionnement étant peu intuitive (et c'est un euphémisme), une tentative de synchronisation du logiciel avec le V-Machine sans avoir lu les instructions peut conduire à l'effacement total des plugins préinstallés dans le V-Machine.

### **1.2 Avertissement**

Le produit n'étant plus commercialisé (et SM AUDIO revendu), certains liens internet fournis par SM PRO AUDIO ne sont plus valides, comme le lien FAQ dans le groupe de programme du logiciel, le lien vers la boutique de « The Classic Keys Collection » (pack de VST spécialement optimisé pour V-Machine) et la page web HELP du logiciel « VFX ».

La knowledgebase qui faisait office de FAQ n'existe plus en 2018.

À ce jour (juin 2018) seul reste le lien de la « Wizard file database » officielle, décrite au paragraphe .

http://www.smproaudio.com/index.php/en/products/v-machines/wizard-file-database

### **1.3 Connectique**

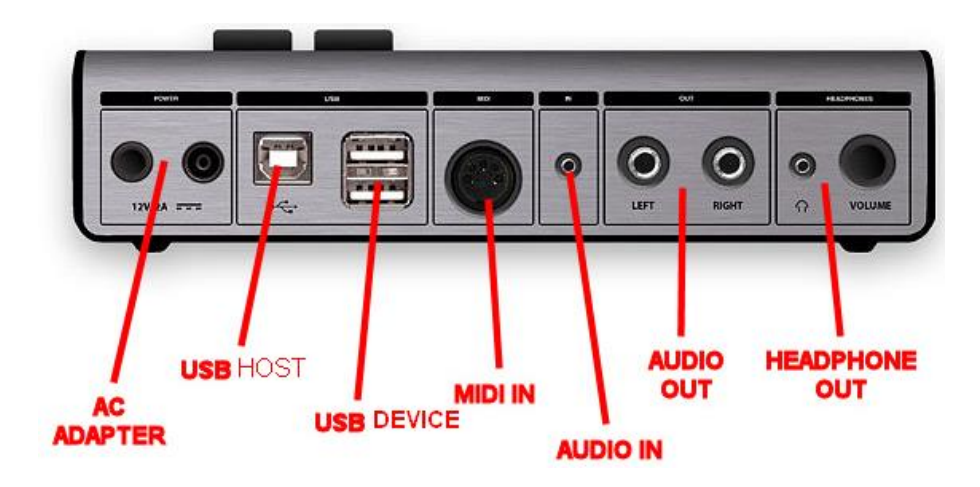

En plus de l'alimentation externe les connexions sont les suivantes :

- ✓ MIDLOUT : connexion du clavier MIDI 2 USB DEVICE :  $\checkmark$ connexion au clavier MIDI Et/ou connexion d'une clef USB (ou d'un disque dur ?) pour la lecture en streaming des samples de certain VST. connexion ordinateur pour gestion des VST par logiciel VFX ✓ USB HOST : ✓ AUDIO INPUT : connexion par jack 3.5 mm çà microphone ou source externe ✓ AUDIO OUT L/R : connexion par jack 6.35 mm aux enceintes ou à la table de mixage ✓ HEADPHONE : connexion casque par mini Jack 3.5 mm
- ✓ COLUME : Volume de la sortie casque

Remarque ; pas de prise Jack Footswitch. Dommage, sinon on aurait pu déclencher le changement de Preset avec une pédale Latch.

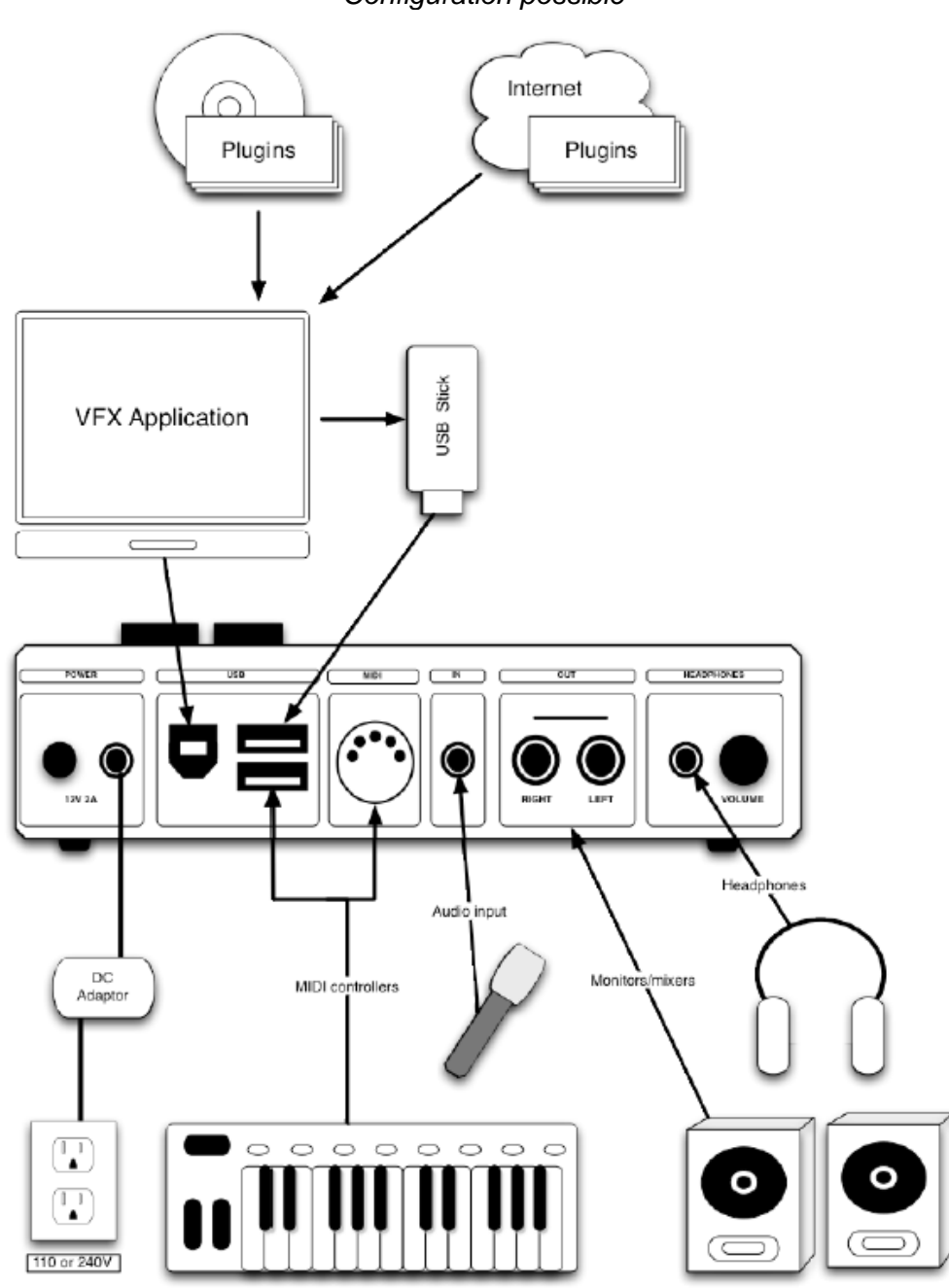

### Configuration possible

### **1.4** Choix des plugins et des presets, réglage et enregistrement des presets

| 1.4.1                | PRINCIPES DE SÉLECTION DE PLUGIN, DE PRESET/INSTRUMENT, DE PATCH ET DE RÉGLAGE DE PARAMÈTRE | 10 |
|----------------------|---------------------------------------------------------------------------------------------|----|
| 1.4.2                | REMARQUES : DISTINCTION TROUBLANTE ENTRE PRESET ET PATCH DANS LA V-MACHINE, ET DUALITÉ      |    |
| DES 3 <sup>ème</sup> | ET 4 <sup>ÈME</sup> LIGNES DE L'ÉCRAN                                                       | 12 |
| 1.4.3                | Exemple de sélection de plugin, de preset/instrument, de patch et de réglage de paramètre   | 12 |
| 1.4.4                | CHARGEMENT DE PLUGINS DANS LA V-MACHINE                                                     | 14 |

### 1.4.1 <u>Principes de sélection de plugin, de preset/instrument, de patch et de réglage</u> <u>de paramètre</u>

Les principes décrits officiellement dans les manuels, sont illustrés par le schéma ci-dessous, cependant on fait quelques remarque et proposition de corrections dans les paragraphes 1.4.2 et 1.4.3 ci-dessous :

|                 | Button Button |
|-----------------|---------------|
|                 |               |
| BANK            |               |
| PRESET          | SAVE          |
| PARAMETER       |               |
| PARAMETER VALUE |               |
|                 |               |

Par exemple :

|                          | Goto next bank.     |
|--------------------------|---------------------|
|                          | Goto next preset.   |
| DEMO DRUMS & FX          | Goto next parameter |
| CRUSHED BASS             |                     |
| TEMPO Goto previous bank | Increase tempo.     |
| 60 BPM                   |                     |
| Goto previous parameter  |                     |
| Peduce tempo             |                     |

Ces principes sont rédigés ci-après :

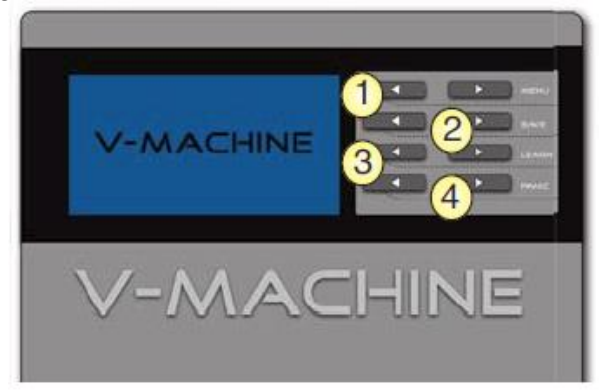

L'écran et les couples de bouton 1, 2, 3, 4 permet la sélection des plugins, de leurs Preset/INSTRUMENT, de leurs PATCH et de leur réglages, par les 4 rangs de boutons gauche (précédent), et droit (suivant) :

Nota : Voir le paragraphe , pour prendre conscience de distinction contraire à la logique que fait la V-Machine entre PRESET et PATCH ;

- **1** : Sélection de la banque
- Sélection d'un preset dans la banque sélectionnée (ou pourrait aussi parler d'un « instrument » d'un plugin qui en comporte plusieurs, comme le plugin d'usine Sample Tank)

**3** : Sélection d'un paramètre affiché sur la 3<sup>ème</sup> ligne, concernant le preset/instrument sélectionné.

Cependant ce n'est pas un paramètre qui est affiché par défaut au cahragement du plugin, mais le terme PATCH. Le nom suivant est le terme SPRV.Patch qui patch de mixage (volumes, pan, reverb, tampon). Dans ces 2 cas particuliers le 4<sup>ème</sup> rang de boutons à une fonction différente

- **4** : La fonction dépend de ce qui est affiché sur la 3<sup>ème</sup> ligne.
  - Réglage +/- de la valeur du paramètre sélectionné indiqué sur la 3<sup>ème</sup> ligne.
  - Ou naviguer dans les différents patchs, dans le cas ou la 3<sup>ème</sup> ligne de l'écran est un patch c'est-à-dire des jeux de toutes les valeurs des paramètres, ou dans les SPRV.patch qui représente des jeux des paramètres de mixage (volumes, pan, reverb, tampon).

NOTA : le changement de la valeur d'un paramètre d'un Patch n'est pas mémorisé après le changement du plugin, à moins de presser les 2 boutons du 2<sup>ème</sup> rang, comme indiqué ci-dessous.

La pression sur les 2 boutons de chaque couple permet d'accéder aux fonctionnalités suivantes :

- ✓ 1er rang : entrer dans le menu System Parameter Global
- ✓ 2e rang : Enregistre les paramètres en cours dans le Preset en cours
- ✓ 3e rang : active la fonction MIDI Learn
- ✓ 4e rang : Active la fonction MIDI de panique

#### A RETENIR

<u>On peut jouer à tous moment dès que le plugin est chargé</u>, et changer de Preset/INSTRUMENT et de PATCH ou régler un paramètre en écoutant en temps réel la modification du son.

Il existe une dualité trompeuse de la 3<sup>ème</sup> ligne qui représente :

 ✓ soit un PATCH qui représente un jeu de tous les paramètres, que l'on peut changer avec le 4<sup>ème</sup> rang de flèches. ✓ soit un seul paramètre dont on peut changer la valeur avec le 4<sup>ème</sup> rang de flèches

#### 1.4.2 <u>REMARQUES : Distinction troublante entre PRESET et PATCH dans la V-</u> MACHINE, et dualité des 3<sup>ème</sup> et 4<sup>ème</sup> lignes de l'écran

Les manuels SM PRO AUDIO distinguent d'une part les **PRESETs** (2<sup>ème</sup> ligne de l'écran) et les **PATCHs** (sur 3<sup>ème</sup> ligne de l'écran en plus des paramètres) qui **sont en réalité des entités identiques**.

En réalité, comme indiqué à la page 13 de l'Operation Manual, les PRESETs sont affichés sur la 4<sup>ème</sup> ligne de l'écran, quand la 3<sup>ème</sup> ligne mentionne le terme PATCH. La V-Machine appelle tord PRESET le contenu de la 2<sup>ème</sup> ligne de l'écran au lieu de parler d'INSTRUMENT. Cet instrument peut être unique ou multiple selon les plugins.

C'est pourquoi il faut corriger (en son for intérieur) la terminologie de la manière suivante :

- ✓ 1<sup>ère</sup> ligne de l'écran : Plugin (OK pas de changement)
- ✓ 2<sup>ème</sup> ligne de l'écran : INSTRUMENT et non PRESET (le plugin pouvant comporter un seul ou plusieurs instruments)
- ✓ 3<sup>ème</sup> ligne de l'écran peut afficher :
  - Un paramètre unique ;
  - Ou le mode PATCH : Dans ce cas on fait défiler les différents PATCHs sur la 4<sup>ème</sup> ligne (et PATCH=PRESET c'est-à-dire que <u>chacun représente un jeu</u> <u>de tous les paramètres</u>).
  - ✓ La 4<sup>ème</sup> ligne de l'écran peut afficher par conséquent 2 types d'information :
    - Soit la valeur du paramètre affiché sur la 3<sup>ème</sup> ligne
    - Soit le nom d'un Patch, quand la 3<sup>ème</sup> ligne comporte le terme PATCH.

C'est ce dernier détail qui pourrait rester troublant, même après la correction des termes employés par le constructeur. Il aurait fallu une 5<sup>ème</sup> ligne d'écran et de boutons pour éviter cette, mais l'esprit d'économie l'a probablement emporté sur la clarté d'utilisation.

#### 1.4.3 <u>Exemple de sélection de plugin, de preset/instrument, de patch et de réglage</u> <u>de paramètre</u>

Ces opérations sont illustrées par des copies d'écran du logiciel VFX. En effet elles sont effectuées de la même façon que sur la V-Machine, en cliquant sur les 4 rangs de flèches

Cependant l'interface du logiciel montre plus d'informations, puisque toutes les valeurs des paramètres sont affichés dans la fenêtre de droite à chaque changement de Pach.

- L'écran ci-dessous montre que le plugin d'usine Messiah est chargé par défaut à l'allumage

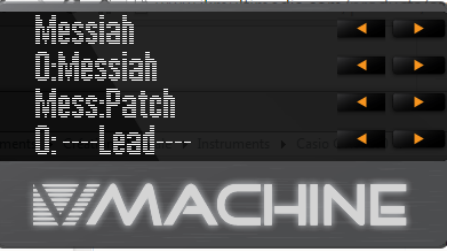

 1<sup>ère</sup> rang de flèches pour naviguer dans les plugins. Ici on souhaite sélectionner le plugin Fullbucket, comme montré ci-dessous. Le preset/INSTRUMENT « 0:The Booo » est actif par défaut

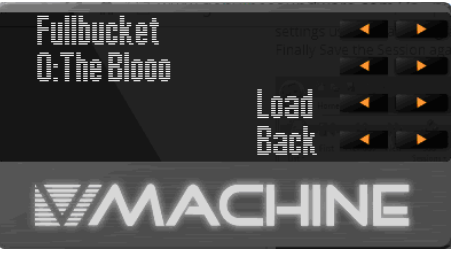

- 2<sup>ème</sup> rang de flèches pour naviguer dans les presets/INSTRUMENTs par exemple
- **Litation** pour charger ce plugin et sélectionner en même temps le preset/INSTRUMENT « mono/fury » ; mais on aurait pu sélectionner le preset/INSTRUMENT après le chargement du plugin et appuyer sur **Litation**, pour valider le preset/INSTRUMENT.

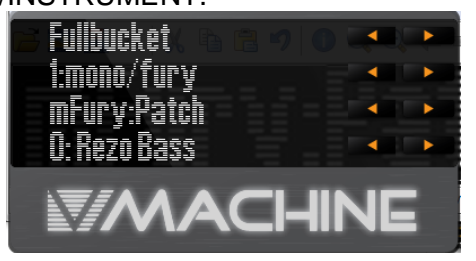

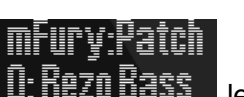

- **I: KEZO BASS** les 3<sup>ème</sup> et 4<sup>ème</sup> lignes montrent qu'on est par défaut dans le mode PATCH, et que le Patch « 0 :Rezo Bass » est activé.
- 4<sup>ème</sup> rang de flèche pour passer du Patrh **LEREZOBERS** au 4<sup>ème</sup> patch 4:Sync Bass

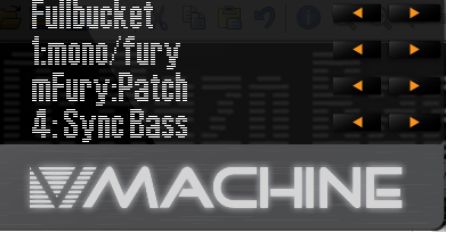

- 3<sup>ème</sup> rang de flèches pour sélectionner par exemple **MIXEP Master Gain**; mais on aurait pu sélectionner ce paramètre avant de changer de Patch, car tous ces paramètres sont communs à tous les patchs de ce preset/INSTRUMENT.

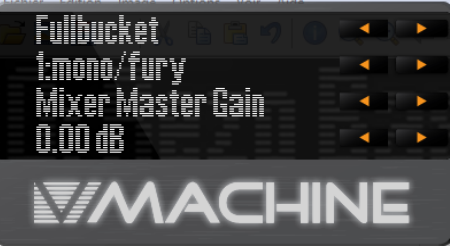

- 4<sup>ème</sup> rang de flèche pour changer la valeur de « Mixer Master Gain »

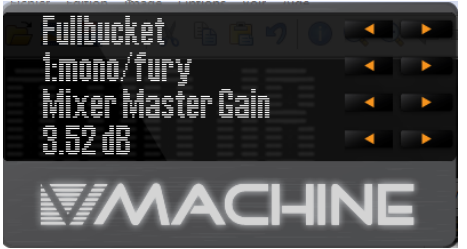

### 1.4.4 Chargement de plugins dans la V-Machine

L'installation de nouveaux plug-ins est décrite sommairement au paragraphe 1.5.2 ci-dessous concernant l'introduction au logiciel VFX.

#### A RETENIR :

Le logiciel n'est pas indispensable pour transférer une Library dans le V-Machine, une fois celle-ci construite dans le logiciel VXF à partir des plugins choisis et de la préparation de leurs presets.

Une simple copie à la racine d'une clef USB, des 2 dossiers « plugs » et « banks » de la Library, par exemple celle du fichier « New\_Factory\_Library.zip », permet le fonctionnement des plug-ins d'usine théoriquement à l'identique (sous réserve que la vitesse de lecture soit suffisante pour un fonctionnement fluide du plugin A VERIFER)

### **1.5** Principes de fonctionnement du logiciel VFX pour gérer les VST/Plugins

Voir le paragraphe 3.1 ci-dessous pour plus de détails

Le logiciel VXF sur un ordinateur connecté en USB HOST est nécessaire pour ajouter et organiser les plugins dans le V-Machine, ainsi que pour effectuer la mise à jour du firmware.

| 1.5.1 | INSTALLATION ET MISE À JOUR DU FIRMWARE | 15 |
|-------|-----------------------------------------|----|
| 1.5.2 | UTILISATION DU LOGICIEL VFX             | 15 |

#### 1.5.1 Installation et mise à jour du firmware

L'installation à l'aide de l'exécutable téléchargeable sur le site SM PRO AUDIO est évidente.

Il est utile de savoir que la version la plus récente du logiciel VFX, inclue le dernier firmware, et que le logiciel propose automatiquement une mise à jour, puis affiche les instructions pour procéder à celle-ci (En principe donc une connexion internet de l'ordinateur n'est pas nécessaire)

Voir les détails au chapitre Utilisation avancée paragraphe 3.1 ci-dessous.

#### 1.5.2 <u>Utilisation du logiciel VFX</u>

#### 1.5.2.1 Principes

Voir les détails au paragraphe 3.1 ci-dessous.

Le manuel n'explique pas le **principe essentiel** : c'est-à-dire que le jeu de plugins avec leurs presets qui constituent une Library, permet de remplacer une Library par une autre dans V-Machine, en fonction des besoins.

En effet la mémoire limitée du disque flash de V-Machine ne permet pas de contenir beaucoup de plugins (on sature même le disque en enregistrant un preset personnalisé pour chaque instrument d'usine, en réglant le gain différemment pour chaque instrument vu l'hétérogénéité des niveaux de sortie)

VXF permet donc de construire une Library avec une sélection de plugins et de presets préparés dans le logiciel, puis de la charger dans V-Machine.

La maîtrise du logiciel pour gérer les VST avec l'ordinateur (ajouter les plugins VST, les organiser etc...) n'étant pas du tout intuitive, ce paragraphe démarrage tente de fournir les principes fondamentaux qui permettront d'apprendre la manipulation du logiciel dans le paragraphe 3.1 ci-dessous « utilisation avancée ».

Le principe d'installation des plugins est résumé par le schéma ci-dessous :

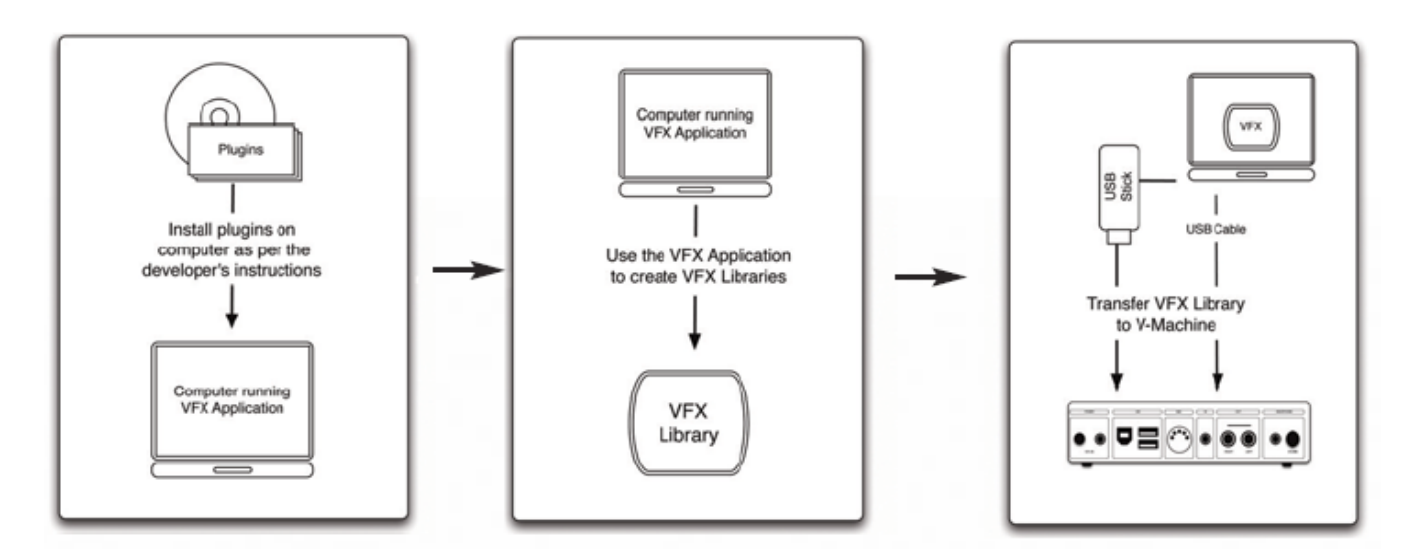

Autrement dit :

- ✓ chaque plugin est d'abord installé dans le logiciel VFX
- ✓ Une Library de plugins doit être construite dans le logiciel VXF :

Il s'agit d'un dossier dont le nom se termine impérativement par « .vfxlibrary », comme le dossier de la Library d'usine « vmachineFREE.vfxlibrary » ; ce dossier contient 2 sous dossiers « plus » (plugins) et « banks » (banque de presets pour les plugins)

- ✓ La library est
  - o Šoit transférée dans la V-Machine par le logiciel VFX
  - Soit enregistrée sur une clef USB qui fait office d'extension de la mémoire

### À RETENIR :

Le logiciel n'est pas indispensable pour transférer une Library dans le V-Machine, une fois celle-ci construite dans le logiciel VXF à partir des plugins choisis et de la préparation de leurs presets.

Une simple copie à la racine d'une clef USB, des 2 dossiers « plugs » et « banks » de la Library, par exemple celle du fichier « New\_Factory\_Library.zip », permet le fonctionnement des plug-ins d'usine théoriquement à l'identique (sous réserve que la vitesse de lecture soit suffisante pour un fonctionnement fluide du plugin A VERIFER)

La structure hiérarchisées des Banks, Plusings, et presets dans la V-Machine est illustrée par le schéma ci-dessous extrait du manuel, CEPENDANT LES TERMES DE CE SCHEMA NE SONT PAS COHERENTS AVEC LES TERMES DE LA V-MACHINE ET DE VFX, notamment les termes Bank et Preset, et l'absence de référence aux patchs.

Ce schéma extrait du manuel est néanmoins fourni à tire « officiel », mais on préconise de s'en méfier pour comprendre le fonctionnement de la V-Machine.

Cependant la chose absolument exacte de ce schéma, c'est qu'une Library est bien constituée des 2 dossiers « plugs » et « banks ».

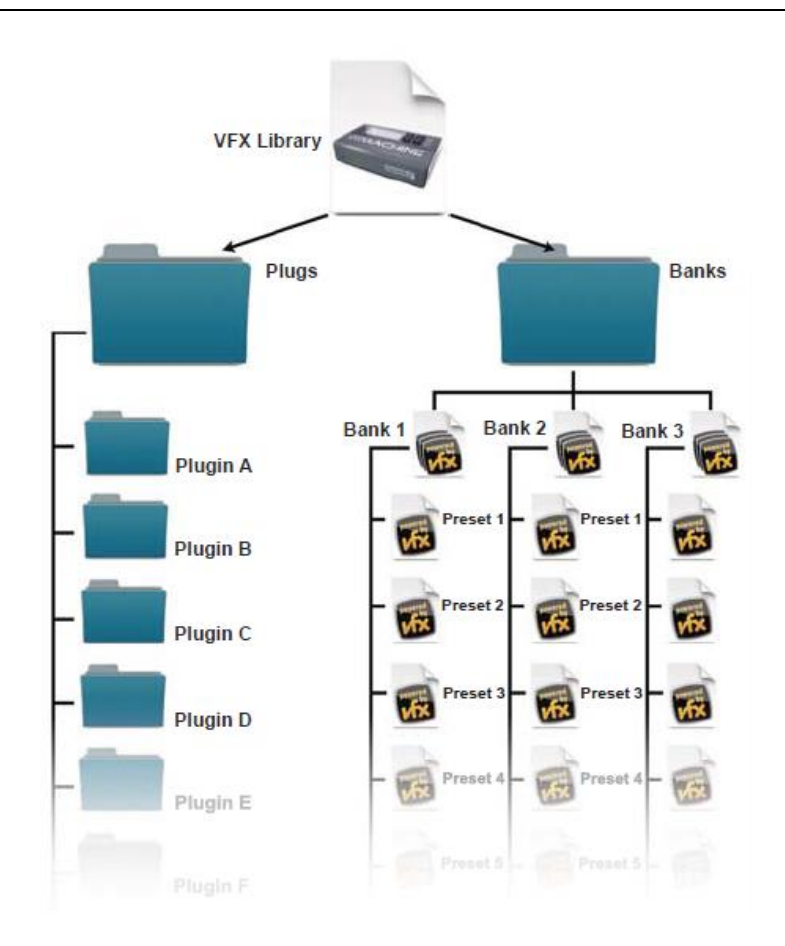

#### 1.5.2.2 Grandes lignes des opérations

#### **Prérequis**

- ✓ Le logiciel VFX doit être installé sur l'ordinateur.
- La connexion entre V-Machine et l'ordinateur doit être faite sur le port USB HOST de V-Machine, et le démarrage du logiciel et du V-Machine peut apparemment se faire dans un ordre indifférent.

Entre parenthèses, le logiciel marche sur Mac OS, mais seuls des VST Windows sont supportés par V-Machine.

#### Procédure

Nota : Il est précisé par SM PRO AUDIO que tous les plugins à importer dans le logiciel VXF puis dans V-Machine, soient auparavant installés dans le DAW (Notamment pour le plugin d'usine Sample Tank 2.0), et ce afin :

- ✓ de pouvoir écouter le plugin et le réglage de preset dans VFX
- ✓ d'être sûr que toutes les ressources nécessaire soient présentes (notamment quand il ne s'agit pas d'un seul fichier DLL, et que le plugin dispose d'un installer qui extrait toutes les ressources).

### 2 Utilisation avancée

| 2.1 | Plugins d'usine : liste et conseils d'utilisation A compléter          | 18 |
|-----|------------------------------------------------------------------------|----|
| 2.2 | Plugin compatibles <mark>(A compléter)</mark>                          | 23 |
| 2.3 | EFFECTUER UN FACTORY RESTORE PAR UNE CLEF USB « ERASESTICK »           | 39 |
| 2.4 | COMMENT RÉCUPÉRER LES PLUGINS D'USINE APRÈS UN FORMATAGE DU DISK FLASH | 40 |
| 2.5 | UTILISER UN CONTRÔLEUR MIDI POUR MODIFIER LE SON                       | 40 |

### 2.1 Plugins d'usine : liste et conseils d'utilisation (À compléter)

Les plugins d'usine sont téléchargeables sous la forme du fichier « New\_Factory\_Library.zip ».

| Interface GUI<br>Apparaissant dans VFX                    | Plug in                                                                                                    |
|-----------------------------------------------------------|----------------------------------------------------------------------------------------------------|
| Special version<br>for the V-Machine.<br>No GUI available | <b>4Front TruePianos</b><br>A very playable sampled grand piano. Other than a switch for the reverb and adjustable velocity response, there are no editable parameters – but there are no editable parameters on a real piano either! Play and enjoy.                                   |
|                                                           | SonicProjects OPX Free<br>A virtual analog synth with a nice variety of sounds, but only a couple<br>of basic usereditable parameters                                                                                                    |
|                                                           | AlgoMusic String Synth<br>An analog-style string machine with a nice rich sound.                                                                                                    |
|                                                           | <b>ElektroStudio DavoSynth</b><br>This emulation of a classic electric organ design uses an octave at the<br>left end of the keyboard for real-time control of articulations. The plugin<br>is monophonic; that is, it can't play chords                                                |
|                                                           | <b>ElektroStudio MicroMoon</b><br>A single-oscillator analog-style synth whose design was inspired by the<br>MicroMoog. The envelopes use switches rather than a full ADSR<br>shape, but the filter sounds nice and rich                                                                |
|                                                           | <b>ElektroStudio Ocet</b><br>This six-channel analog drum box is very interactive. After setting up<br>some patterns using the graphic editor in the VFX Application (and<br>saving the Preset to your Library), you can switch patterns from a MIDI<br>keyboard while the music plays. |

| Interface GUI<br>Apparaissant dans VFX | Plug in                                                                                                    |
|----------------------------------------|----------------------------------------------------------------------------------------------------|
|                                        | ElektroStudio ODsay<br>Closely patterned after the ARP Odyssey, this virtual analog synth has<br>switchable signal routings and a duophonic keyboard mode.                                                                                                    |
|                                        | <b>ElektroStudio OR2V</b><br>Two voice modules and a dual eight-step pitch sequencer are the main<br>features of this analog-style synth, which bears a passing resemblance<br>to an Oberheim Two-Voice system.                                                                                                    |
|                                        | <b>ElektroStudio Sixth Month June</b><br>Not unlike the Roland Juno-6 in concept, the SxMJune is a six-note-<br>polyphonic analog-type synth with one oscillator, one envelope<br>generator, and a basic arpeggiator                                                                                                    |
|                                        | <b>ElektroStudio Tapeotronic</b><br>The sounds of the Mellotron (a '60s-era keyboard that played sounds from lengths of analog recording tape) are evoked by the Tapeotronic.<br>Flute, vocal choir, and a string section, all delightfully lo-fi.                                                                                                    |
|                                        | eSLine String Machine<br>A digital emulation of the ARP Solina, a '70s-era analog string<br>machine. Just the thing to go with your lava lamp and bell-bottoms.                                                                                                    |
|                                        | SuperWave P8<br>Ce synthé analogique virtuel possède un double oscillateur, un double<br>réglage de filter voicing. C'est en fait deux synthétiseurs en un. Le son<br>est particulièrement gras grâce au detuning à 7 voix de l'oscillateur<br>Super Wave (Pour plus d'information, voir<br>www.superwavesynths.co.uk/product_p8.htm).                                                                                                    |
|                                        | IK Multimedia SampleTank 2.5 SE<br>SampleTank is the ultimate sample-workstation. With an exclusive<br>combination of features and sounds, SampleTank stands apart from<br>any other sample-based virtual instrument, as one of the most powerful<br>and easy-to-use solutions for making fully produced songs out of the<br>box.<br>We have encluded over 300 MB of stunning <b>acoustic piano</b> and <b>bass</b><br>sounds, sumth, pade, drums, and, other, booutiful, complete |

instruments.

| Interface GUI<br>Apparaissant dans VFX                                                                                        | Plug in                                                                                                    |
|----------------------------------------------------------------------------------------------------|----------------------------------------------------------------------------------------------------|
| · ·                                                                                                    | 4Front Technologies Bass Module & E-Piano Module & Piano Module                                                                                                    |
| Front BASS MODULE                                                                                                    | <b>4FRONT BASS MODULE</b> : The bass module is a morph between sample playback and a synthesizer. Original string excitation is sampled, and then sound is modeled.                                                                                                    |
| Front E-PIAND MODULE :     PIAND MODULE :     we shap sorved     we shap sorved     we shap sorved     the puge has so allogs | <b>4FRONT E-PIANO MODULE</b> : E-Piano module with a rich, warm and silky sound. It is quite unique by its character. The module is made with a hybrid technology, which involves sample playback and synthesizing within one case.                                           |
|                                                                                                    | <b>4FRONT PIANO MODULE</b> : A small and versatile piano module with unique sound. Unlike many other piano modules (like those gigabyte pianos), this module will never overload CPU. It will never stick notes, and never break the sound or click during live performances. |
|                                                                                                    | AlgoMusic Arpy & PhadiZ                                                                                                    |
|                                                                                                    | <b>Arpy</b> 's features includes a unison oscillator with selectable number of voices, an arpeggiator, synced LFO's and delay.It is described as a "groove generator with a unique sound".                                                                                    |
| L+++T<br>+++T<br>++++T<br>Phendix<br>Phendix                                                                                  | <b>PhadiZ</b> is a free phase distortion synth (think Casio CZ101) with lots of stereo options including a very unique panning/filter swoosh sound for great pads.                                                                                                    |
|                                                                                                    | e-phonic Drumatic 3 & Invader & LOFI & Retro Delay & SoloString                                                                                                    |
|                                                                                                    | <b>Drumatic 3</b> is a virtual-analogue drum synthesizer. All sounds are 100% synthetic and allow an enormous flexibility and variation.                                                                                                    |
|                                                                                                    | Invader 1.1 is a FX Synthesizer                                                                                                    |
|                                                                                                    | LOFI is very cool Audio destruction unit                                                                                                    |
|                                                                                                    | <b>Retro Delay</b> is a flexible allround delay effect in VST format. It has the character and sound of a vintage delay unit but features many modern options. Besides delays, it can produce a wide range of modulation, chorus, flanger and phaser effects.                 |
|                                                                                                    | SoloString 1.0: Physical modeled acoustic guitar synthesizer                                                                                                    |

| Interface GUI<br>Apparaissant dans VFX | Plug in                                                                                                    |
|----------------------------------------|----------------------------------------------------------------------------------------------------|
| 15 - SynthEdit                         |                                                                                                    |
|                                        | FSynthz 15 & 15.5 & Air4th<br>15 & 15.5: a big deal of modwheel-morphing; rich sound; cuts good<br>thru a mix |
|                                        | Air4th is a polysynth for fat chorused chords                                                                 |

### Ugo Motion & Texture

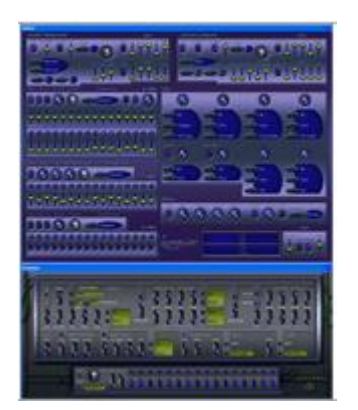

**Motion v2.8** : The basic idea behind this synth, as it's name suggests, is to offer a wide variety of ways to create automated motion of the synth's sound. This is achieved by the use of 4 envelopes, 8 LFOs, three 16 step CV sequencers, and a filtered delay module...all of which can sync to your host's midi clock.

**Texture v1.2**: Texture offers an amazingly wide range of...well...textures. Smooth, odd digital ambiences, metallic rings, synthetic percussion, brutally distorted sounds, classic virtual analog sounds, and even some physical modeling type tones are all possible with this unique synth. The heart of Texture is its special band pass filter that offers great variety and depth of tone. After that, you can continue to sculpt your sonic textures with three types of distortion, high rez low pass filtering, metallic effects, reverb, gate sequencing and dual delays.

| 2.1.1 | ElektroStudio Moon Sono SX       | 21 |
|-------|----------------------------------|----|
| 2.1.2 | UGO MOTION & TEXTURE MOTION V2.8 | 22 |
| 2.1.3 | SUPERWAVE P8                     | 22 |

### 2.1.1 <u>ElektroStudio Moon Sono SX</u>

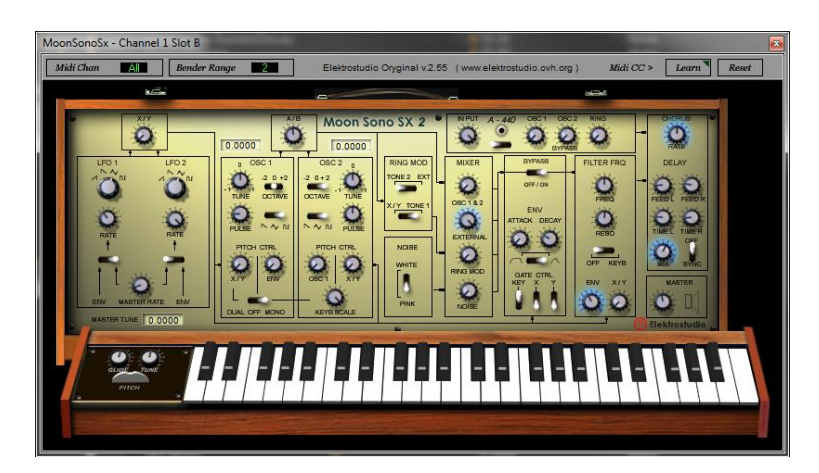

Le mode clavier duophonique vintage sur ce synthé analogique est inhabituel, et comme les instruments analogiques des années 70, il dispose d'une audio input permettant à son filtre ou

au modulateur en anneau d'être utilisé comme un processeur d'effet. L'effet est activé par les notes MIDI sur le canal de réception défini dans le Mixer Slot du logiciel VFX.

### 2.1.2 Ugo Motion & Texture Motion v2.8

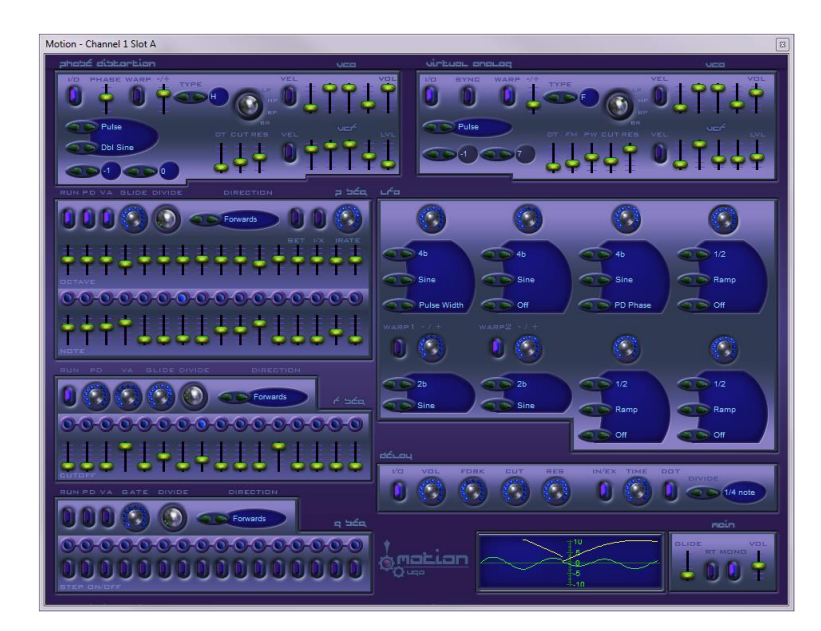

Ce synthé est pour les amateurs de séquence « hypnotique », Il a 2 générateurs de ton, un analogique virtuel et une distorsion de phase, qui sont contrôlés par des séquenceurs séparés à 16 pas pour le pitch et Filter Cutoff, tandis qu' autre séquenceur contrôle l'activation (Gate) du générateur d'enveloppe, et 6 LFOs séparés pour la modulation rythmique (Pour plus d'information, voir <u>www.ugoaudio.com</u>).

2.1.3 <u>« SuperWave P8 »</u>

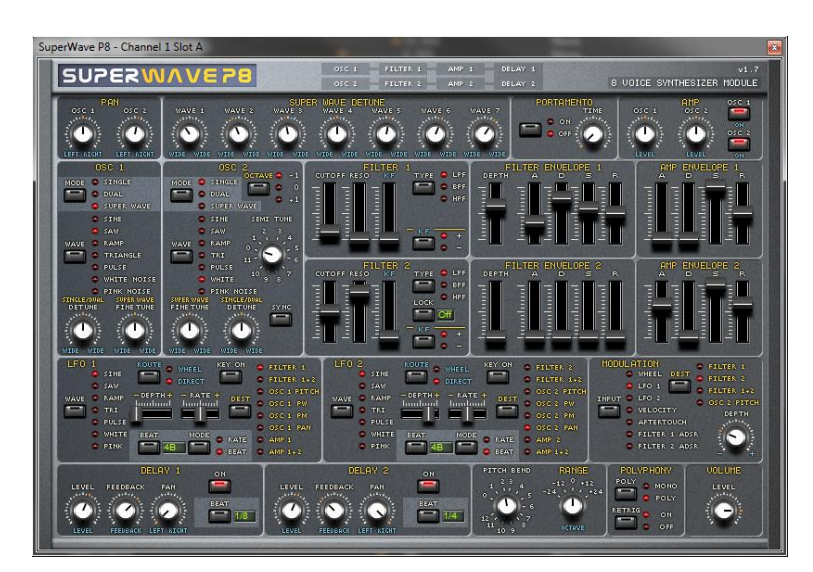

#### 2.2 Plugin compatibles

| 2.2.1 | SonicProjects VM Bundle (payant 65€)             | 23 |
|-------|--------------------------------------------------|----|
| 2.2.2 | THE CLASSIC KEYS COLLECTION (PLUS COMMERCIALISÉ) | 31 |
| 2.2.3 | PLUGINS GRATUITS GSI                             | 31 |
| 2.2.4 | FULLBUCKET                                       | 32 |
|       |                                                  |    |

#### 2.2.1 Wizard Files Database officielle

http://www.smproaudio.com/index.php/en/products/v-machines/wizard-file-database

Les plugins ayant fait l'objet d'un test officiel de compatibilité était listé sur la page officielle du lien ci-dessus, qui existe encore à ce jour (juin 2018).

Le lien plus bas de téléchargement de la database semble mort (ou aléatoire), heureusement, un copie de cette base et encore téléchargeable sur le site non officiel décrit au paragraphe 4.1.1 ci-dessous.

#### Copie de la page officielle : V-Machine Compatibility list (juin 2018)

| ST Plugin DLL     |                                          | Browse                                |
|-------------------|------------------------------------------|---------------------------------------|
|                   | No VST Plugin selected                   |                                       |
| elect a VFX Wizar | t to help the plugin run on a V-MACHINE  |                                       |
| Wizard File       | Wizard File                              | · Browse                              |
|                   | No VFX Wizard selected                   |                                       |
|                   | No updates available. Still using versio | n 20100628. Check for Wizard Updates. |
|                   |                                          | <u> </u>                              |

This list shows all plugins which are currently in the wizard file database of your VFX software (beginning with VFX version 20091208 and newer). There is no need to download any of these files as you can easily use the VFX's internal auto-update feature (see left screenshot).

What are Wizard Files? Many FREE plugins only require a VST format .dll file. This is fine for many installations. Other plugins are much more detailed and require additional supporting files such as samples, Windows registry entries, preset files, etc.

The VFX Application only knows how to install these more detailed plugins via a plugin information wizard file (vfxinfo.txt). Each plugin information wizard file provides information to the V-Machine such as what files to transfer during synchronisation to the V-Machine.

Please click the picture below to see a list of all tested and verified plugins. http://www.smproaudio.com/wiz/compat2.php

|                      |                                |             | 286 Wilsord files in th | re current databa |
|----------------------|--------------------------------|-------------|-------------------------|-------------------|
| Plugin name          | Developer                      | Genre       | Type                    | Category          |
| 15.5 - SynthEdit     | PSyntha                        | Synth       | VST Instrument          | Free              |
| ABL Pro              | Audionalism                    | Synth       | VST Instrument          | Commercial        |
| ABL2                 | audionsalism                   | Synth       | VST Instrument          | Commercial        |
| addrack              | Acid Milch & Horig             | Synth       | VST Instrument          | Free              |
| acidrack             | Acid Witch & monig             | Synth       | VST Instrument          | Free              |
| ADM                  | audionalism                    | Synth       | VST Instrument          | Commercial        |
| Adventus 1.5         | <ul> <li>Softplug</li> </ul>   | Synth       | VST Instrument          | Commercial        |
| aethereal            | Psychic Modulation             | Synth       | VST Instrument          | Commercial        |
| aethereal            | Psychic Modulation             | Synth       | VST Instrument          | Commercial        |
| aethereal free       | Psychic Modulation             | Synth       | VST Instrument          | Free              |
| Albino3              | 🔹 LinPlug                      | Synth       | VST Instrument          | Commercial        |
| Alchemy              | Garretti - Austrio             | Synth       | VST Instrument          | Commercial        |
| Alchemy              | Camel-Audio                    | Synth       | VST Instrument          | Commercial        |
| Alpha                | · Linfling                     | Synth       | VST Instrument          | Commercial        |
| Alpha Demo           | 🔒 LinPlug                      | Synth       | VST Instrument          | Commercial        |
| Alpha Free           | Linthing                       | Synth       | VST Instrument          | free              |
| AMB Atomic           | AlgoMesic                      | Synth       | VST Instrument          | Commercial        |
| AMB Atomic (demo)    | AlgoMusic                      | Synth       | VST Instrument          | Commercial        |
| AMB ElectroBass v1.2 | <ul> <li>Algentusse</li> </ul> | Synth       | VST Instrument          | Commercial        |
| AMB ElectroBees v1.2 | AlgoMusic                      | Synth       | VST Instrument          | Commercial        |
| Ampeg5VX             | 👜 JK Multimedia                | Guitar FX   | VST Effect              | Commercial        |
| AmeriTube 2          | IN MURINIES                    | Culture For | LOT SHARE               | Commented         |

Le lien étant mort à ce jour (juin 2018), on fournit ci-après une copie de la database hébergée sur le site non officiel décrit au paragraphe 4.1.1 ci-dessous.

| Plugin name            | Developer                 | Genre           | Туре           | Category   |
|------------------------|---------------------------|-----------------|----------------|------------|
| 15.5 - SynthEdit       | FSynthz                   | Synth           | VST Instrument | Free       |
| ABL Pro                | Audiorealism              | Synth           | VST Instrument | Commercial |
| ABL2                   | Audiorealism              | Synth           | VST Instrument | Commercial |
| acidrack               | Acid Milch & Honig        | Synth           | VST Instrument | Free       |
| acidrack               | Acid Milch & Honig        | Synth           | VST Instrument | Free       |
| ADM                    | Audiorealism              | Synth           | VST Instrument | Commercial |
| Adventus 1.5           | Softplug                  | Synth           | VST Instrument | Commercial |
| aethereal              | <b>Psychic Modulation</b> | Synth           | VST Instrument | Commercial |
| aethereal              | <b>Psychic Modulation</b> | Synth           | VST Instrument | Commercial |
| aethereal free         | <b>Psychic Modulation</b> | Synth           | VST Instrument | Free       |
| Albino3                | LinPlug                   | Synth           | VST Instrument | Commercial |
| Alchemy                | Camel-Audio               | Synth           | VST Instrument | Commercial |
| Alchemy                | Camel-Audio               | Synth           | VST Instrument | Commercial |
| AlchemyPlayer          | Camel-Audio               | Synth           | VST Instrument | Free       |
| Alieno                 |                           |                 | VST Instrument |            |
| Alpha                  | LinPlug                   | Synth           | VST Instrument | Commercial |
| Alpha Demo             | <u>LinPlug</u>            | Synth           | VST Instrument | Commercial |
| Alpha Free             | LinPlug                   | Synth           | VST Instrument | Free       |
| AMB Atomic             | AlgoMusic                 | Synth           | VST Instrument | Commercial |
| AMB Atomic (demo)      | AlgoMusic                 | Synth           | VST Instrument | Commercial |
| AMB ElectraBass        | <u>AlgoMusic</u>          | Synth           | VST Instrument | Commercial |
| <u>v1.2</u>            |                           |                 |                |            |
| AMB ElectraBass        | <u>AlgoMusic</u>          | Synth           | VST Instrument | Commercial |
| <u>v1.2</u>            |                           |                 |                |            |
| <u>AmpegSVX</u>        | IK Multimedia             | Guitar FX       | VST Effect     | Commercial |
| AmpliTube 2            | IK Multimedia             | Guitar FX       | VST Effect     | Commercial |
| <u>AmpliTube Jimi</u>  | IK Multimedia             | Guitar FX       | VST Effect     | Commercial |
| Hendrix                |                           |                 |                |            |
| <u>AmpliTube2Live</u>  | IK Multimedia             | Guitar FX       | VST Effect     | Commercial |
| <u>AmpliTubeFender</u> | IK Multimedia             | Guitar FX       | VST Effect     | Commercial |
| <u>AmpliTubeMetal</u>  | IK Multimedia             | Guitar FX       | VST Effect     | Commercial |
| <u>AmpliTubeXGEAR</u>  | IK Multimedia             | Guitar FX       | VST Effect     | Commercial |
| <u>Arp2600v</u>        | <u>Arturia</u>            | Synth           | VST Instrument | Commercial |
| <u>Arppe2600va</u>     | VoltKitchen               | Synth           | VST Instrument | Free       |
| <u>Arptron_2</u>       | Psychic Modulation        | Synth           | VST Instrument | Free       |
| <u>Arpy</u>            | <u>AlgoMusic</u>          | Synth           | VST Instrument | Free       |
| <u>Atlantis</u>        | Jeremy Evers              | Synth           | VST Instrument | Free       |
| <u>B4 Xpress</u>       | Native Instruments        | Organ           | VST Instrument | Free       |
| <u>B4II-Demo</u>       | Native Instruments        | Organ           | VST Instrument | Commercial |
| Bass Module            | <u>4Front</u>             | Bass            | VST Instrument | Free       |
| Bass Station           | Novation                  | Synth           | VST Instrument | Commercial |
| Beatscape              | Cakewalk                  | Synth           | VST Instrument | Commercial |
| BFD1 demo              | <u>Fxpansion</u>          | Drum/Percussion | VST Instrument | Free       |
| blooo                  | Full Bucket Music         | Synth           | VST Instrument | Free       |
| BritValveCust          | Studio Devil              | Guitar FX       | VST Effect     | Free       |
| Broomstick Bass        | Bornemark                 | Bass            | VST Instrument | Commercial |
| Broomstick Bass        | Bornemark                 | Bass            | VST Instrument | Commercial |

Voir aussi une liste non officielle au paragraphe 4.3.3 ci-dessous.

| Plugin name           | Developer                 | Genre           | Туре           | Category   |
|-----------------------|---------------------------|-----------------|----------------|------------|
| Camel Phat 3          | Camel-Audio               | Multi FX        | VST Effect     | Commercial |
| CamelCrusher          | Camel-Audio               | Multi FX        | VST Effect     | Free       |
| CamelSpace            | Camel-Audio               | Multi FX        | VST Effect     | Commercial |
| CelloFan              | Sound Keys                | Orchestral      | VST Instrument | Free       |
| Cerebrum-3            | Psychic Modulation        | Drum/Percussion | VST Instrument | Commercial |
| Cerebrum-3            | <b>Psychic Modulation</b> | Drum/Percussion | VST Instrument | Commercial |
| <u>chipsounds</u>     | Plogue                    | Synth           | VST Instrument | Commercial |
| Classic Auto-Filter   | Kjaerhus Audio            | Filter          | VST Effect     | Free       |
| Classic Chorus        | Kjaerhus Audio            | Modulation      | VST Effect     | Free       |
| Classic Compressor    | Kjaerhus Audio            | Dynamics        | VST Effect     | Free       |
| Classic Delay         | Kjaerhus Audio            | Delay/Echo      | VST Effect     | Free       |
| Classic EQ            | Kjaerhus Audio            | EQ              | VST Effect     | Free       |
| Classic Flanger       | Kjaerhus Audio            | Modulation      | VST Effect     | Free       |
| Classic Master        | Kjaerhus Audio            | Dynamics        | VST Effect     | Free       |
| <u>Limiter</u>        |                           |                 |                |            |
| Classic Phaser        | Kjaerhus Audio            | Modulation      | VST Effect     | Free       |
| Classic Reverb        | Kjaerhus Audio            | Reverb          | VST Effect     | Free       |
| cleardrum             | XOXOS                     | Drum/Percussion | VST Instrument | Free       |
| <u>CloneEnsemble</u>  | Clone Ensemble            | Pitch Shifter   | VST Effect     | Commercial |
| <u>ComboSister</u>    | NuSofting                 | Synth           | VST Instrument | Commercial |
| ComboSister Demo      | NuSofting                 | Synth           | VST Instrument | Commercial |
| Couperin              | Virtual Organ             | Organ           | VST Instrument | Commercial |
|                       | <u>Company</u>            |                 |                |            |
| <u>CS-80V</u>         | Arturia                   | Synth           | VST Instrument | Commercial |
| CSR Hall              | IK Multimedia             | Reverb          | VST Effect     | Commercial |
| CSR Inverse           | IK Multimedia             | Reverb          | VST Effect     | Commercial |
| CSR Plate             | IK Multimedia             | Reverb          | VST Effect     | Commercial |
| CSR Room              | IK Multimedia             | Reverb          | VST Effect     | Commercial |
| Cubix                 | Psychic Modulation        | Drum/Percussion | VST Instrument | Free       |
| <u>Cygnus</u>         | <u>Krakli</u>             | Synth           | VST Instrument | Free       |
| daHornet              | NuSofting                 | Synth           | VST Instrument | Free       |
| <u>DavoSynth</u>      | <u>ElektroStudio</u>      | Synth           | VST Instrument | Free       |
| <u>Delay Lama</u>     | Audio-Nerdz               | Synth           | VST Instrument | Free       |
| Dimension Pro         | <u>Cakewalk</u>           | Synth           | VST Instrument | Commercial |
| <u>Discovery</u>      | Disco DSP                 | Synth           | VST Instrument | Commercial |
| <u>DiscoveryDemo</u>  | Disco DSP                 | Synth           | VST Instrument | Commercial |
| DRONOS                | WOK Music                 | Synth           | VST Instrument | Free       |
| Drumatic 3            | E-Phonic                  | Drum/Percussion | VST Instrument | Free       |
| Drumaxx               | Image Line                | Drum/Percussion | VST Instrument | Commercial |
| drumular              | Redshift Audio            | Drum/Percussion | VST Instrument | Commercial |
| DX Reverb Light       | ANWIDA Soft               | Reverb          | VST Effect     | Free       |
| EchoLive              | The Interruptor           | Delay/Echo      | VST Effect     | Free       |
| <u>EG70</u>           | <u>GSi</u>                | Piano           | VST Instrument | Commercial |
| EMM Knagalis          | NuSofting                 | World           | VST Instrument | Commercial |
| Enceladus2            | AlgoMusic                 | Synth           | VST Instrument | Commercial |
| Enceladus2            | AlgoMusic                 | Synth           | VST Instrument | Commercial |
| Enchoir Demo          | Prodyon                   | Vocoder         | VST Effect     | Commercial |
| e-phonic Invader v1.1 | E-Phonic                  | Synth           | VST Instrument | Free       |
| E-Phonic LOFI         | E-Phonic                  | Lo Fi           | VST Effect     | Free       |
| E-Piano Module        | <u>4Front</u>             | Piano           | VST Instrument | Free       |
| eSLine String         | Elektrostudio             | Strings         | VST Instrument | Free       |
| FilterBank3           | Tone2                     | Synth           | VST Instrument | Commercial |

| Plugin name          | Developer           | Genre           | Туре           | Category   |
|----------------------|---------------------|-----------------|----------------|------------|
| FilterBank3 Demo     | Tone2               | Synth           | VST Instrument | Commercial |
| FireBird             | Tone2               | Synth           | VST Instrument | Commercial |
| FM7 Xpress           | Native Instruments  | Sample Player   | VST Instrument | Commercial |
| FM8 Demo             | Native Instruments  | Sample Player   | VST Instrument | Commercial |
| FM8 Demo             | Native Instruments  | Sample Player   | VST Instrument | Commercial |
| Font! 1.2            | Sonic Assult        | Sample Player   | VST Instrument | Free       |
| Frohmage             | Ohmforce            | Filter          | VST Effect     | Free       |
| FuzzPlus2            | Audio Damage        | Multi FX        | VST Effect     | Free       |
| General Piano        | Safwan Matni        | Piano           | VST Instrument | Free       |
| GEQ31V               | ANWIDA Soft         | EQ              | VST Effect     | Commercial |
| Gladiator            | Tone2               | Synth           | VST Instrument | Commercial |
| Gladiator            | Tone2               | Synth           | VST Instrument | Commercial |
| Glitch One MB        | NuSofting           | Synth           | VST Effect     | Free       |
| GlueReeds            | Moka Fix Audio      | Organ           | VST Instrument | Free       |
| Groove Analogizer    | NuSofting           | Drum/Percussion | VST Effect     | Free       |
| Gross Beat           | Image Line          | Multi FX        | VST Effect     | Commercial |
| Gross Beat Demo      | Image Line          | Multi FX        | VST Effect     | Commercial |
| GS-201               | GSi                 | Reverb          | VST Effect     | Free       |
| GSnap                | GVST                | Pitch           | VST Effect     | Free       |
| Harmless             | Image Line          | Svnth           | VST Instrument | Commercial |
| Harmless (demo)      | Image Line          | Synth           | VST Instrument | Commercial |
| HybridReverb         | Institute of        | Reverb          | VST Effect     | Free       |
|                      | Communication       |                 |                |            |
|                      | Acoustics           |                 |                |            |
| <u>HybridReverb2</u> | Institute of        | Reverb          | VST Effect     | Free       |
|                      | Communication       |                 |                |            |
|                      | ACOUSTICS           |                 | VST Instrument | +          |
|                      |                     | Dynamics        | VST Effoct     | Commorcial |
| IL Maximus (demo)    | Image Line          | Dynamics        | VST Effoct     | Commercial |
|                      | <u>GEorce</u>       | Synth           | VST Instrument | Commercial |
| impOSCar Demo        | GEorce              | Synth           |                | Commercial |
|                      | <u>Vavior</u> Hosyo | Synth           | VST Instrument | Eroo       |
|                      | Music               | Flute           | vormstrument   | FIEE       |
| Jazz Baby            | Safwan Matni        | Piano           | VST Instrument | Free       |
| KARNAGE              | Krakli              | Synth           | VST Instrument | Free       |
| Kassiopeia!          | Sonic Assault       | Synth           | VST Instrument | Free       |
| KeyPerformer         | GSi                 | Synth           | VST Instrument | Commercial |
| LFX-1310             | Luxonix             | Multi FX        | VST Effect     | Free       |
| Lounge Lizard EP-3   | Applied Acoustics   | Piano           | VST Instrument | Commercial |
| 3.1                  | <u>Systems</u>      |                 |                |            |
| Lounge Lizard EP-3   | Applied-Acoustics   | Piano           | VST Instrument | Commercial |
| Demo 3.1             |                     |                 |                |            |
| Lounge Lizard        | Applied Acoustics   | Piano           | VST Instrument | Commercial |
| Session 3            | <u>Systems</u>      |                 |                |            |
| Lounge Lizard        | Applied Acoustics   | Piano           | VST Instrument | Commercial |
| Session Demo 3.1     | <u>Systems</u>      |                 |                |            |
| M42 Nebula           | AlgoMusic           | Synth           | VST Instrument | Commercial |
| M42v2 Demo           | <u>AlgoMusic</u>    | Synth           | VST Instrument | Commercial |
| M51 Galaxy           | AlgoMusic           | Synth           | VST Instrument | Commercial |
| M51 Galaxy Demo      | <u>AlgoMusic</u>    | Synth           | VST Instrument | Commercial |
| Metatron             | Psychic Modulation  | Synth           | VST Instrument | Free       |
|                      |                     |                 |                |            |

| Plugin name        | Developer                 | Genre           | Туре           | Category   |
|--------------------|---------------------------|-----------------|----------------|------------|
| Meteorite 2        | Psychic Modulation        | Synth           | VST Instrument | Free       |
| MFlanger           | Melda Production          | Modulation      | VST Effect     | Free       |
| Micromono          | NuSofting                 | Bass            | VST Instrument | Free       |
| Micromoon          | ElektroStudio             | Synth           | VST Instrument | Free       |
| MicroRock          | NuSofting                 | Bass            | VST Instrument | Free       |
| MIDI Note          | ndcMIDI                   | MIDI Plugin     | VST Instrument | Free       |
| <u>Transposer</u>  |                           | 0               |                |            |
| Miles'Tone         | <u>GSi</u>                | Synth           | VST Instrument | Commercial |
| Minimal            | <b>Psychic Modulation</b> | Drum/Percussion | VST Instrument | Free       |
| <u>MinimogueVA</u> | VoltKitchen               | Synth           | VST Instrument | Free       |
| <u>MinimogueVA</u> | VoltKitchen               | Synth           | VST Instrument | Free       |
| Minimonsta         | GForce                    | Synth           | VST Instrument | Commercial |
| Mobilohm           | Ohmforce                  | Modulation      | VST Effect     | Commercial |
| Modelonia          | NuSofting                 | Synth           | VST Instrument | Commercial |
| Modelonia Player   | NuSofting                 | Synth           | VST Instrument | Free       |
| Mono/Fury          | Full Bucket Music         | Synth           | VST Instrument | Free       |
| Moog Modular V 2   | Arturia                   | Synth           | VST Instrument | Commercial |
| MoonSonoSx         | ElektroStudio             | Synth           | VST Instrument | Free       |
| Morgana            | 112dB                     | ,<br>Sampler    | VST Instrument | Commercial |
| Morgana            | 112dB                     | Sampler         | VST Instrument | Commercial |
| Morphine           | Image Line                | Svnth           | VST Instrument | Commercial |
| MPhaser            | Melda Production          | Modulation      | VST Effect     | Free       |
| MrRav73mk2         | GSi                       | Organ           | VST Instrument | Commercial |
| MrTramp2           | GSi                       | Synth           | VST Instrument | Free       |
| MTron Pro          | GEorce                    | Synth           | VST Instrument | Commercial |
| NoiseMaker         | Togu Audio Line           | Synth           | VST Instrument | Free       |
| Ocet               | ElektroStudio             | Synth           | VST Instrument | Free       |
| Octopus            | LinPlug                   | Synth           | VST Instrument | Commercial |
| Octopus DEMO       | LinPlug                   | Synth           | VST Instrument | Commercial |
| Oddity             | GForce                    | Synth           | VST Instrument | Commercial |
| ODsay              | ElektroStudio             | Synth           | VST Instrument | Free       |
| Ogun               | Image Line                | Synth           | VST Instrument | Commercial |
| Ogun               | Image Line                | Synth           | VST Instrument | Commercial |
| OhmBoyz            | Ohmforce                  | Delay/Echo      | VST Effect     | Commercial |
| Ohmicide           | Ohmforce                  | Multi FX        | VST Effect     | Commercial |
| Ohmygod            | Ohmforce                  | Filter          | VST Effect     | Free       |
| Olga               | Stillwell Audio           | Synth           | VST Instrument | Commercial |
| Optik              | Psychic Modulation        | Drum/Percussion | VST Instrument | Free       |
|                    | Virtual Organ             | Organ           | VST Instrument | Commercial |
|                    | Company                   | organ           | Vor motrument  | Commercial |
| OP-X Demo          | SonicProjects             | Synth           | VST Instrument | Commercial |
| OP-X FREE          | SonicProjects             | Synth           | VST Instrument | Free       |
| Or2v               | ElektroStudio             | Synth           | VST Instrument | Free       |
| Orca               | Fxpansion                 | Synth           | VST Instrument | Free       |
| Peti               | NuSofting                 | Synth           | VST Instrument | Commercial |
| Phadiz             | AlgoMusic                 | Synth           | VST Instrument | Free       |
| Philharmonik       | IK Multimedia             | Orchestral      | VST Instrument | Commercial |
| Photon             | Psychic Modulation        | Synth           | VST Instrument | Free       |
| Pianissimo         | Acoustica                 | Piano           | VST Instrument | Commercial |
| Piano Module       | 4Front                    | Piano           | VST Instrument | Free       |
| Pianotea           | Modartt                   | Piano           | VST Instrument | Commercial |
| Pianoteg Trial 2.3 | Modartt                   | Piano           | VST Instrument | Commercial |
|                    |                           |                 |                |            |

| Plugin name           | Developer          | Genre            | Туре           | Category   |
|-----------------------|--------------------|------------------|----------------|------------|
| Pianoteg Trial 3      | Modartt            | Piano            | VST Instrument | Commercial |
| PoiZone               | Image Line         | Synth            | VST Instrument | Commercial |
| Pong Game             | VFX                | Other            | VST Instrument | Free       |
| Portatief   Free      | Virtual Organ      | Organ            | VST Instrument | Free       |
|                       | Company            | -                |                |            |
| Positief III          | Virtual Organ      | Organ            | VST Instrument | Commercial |
|                       | Company            |                  |                |            |
| PPG Wave 2Demo        | Waldorf            | Synth            | VST Instrument | Free       |
| Predatohm             | <u>Ohmforce</u>    | Multi FX         | VST Effect     | Commercial |
| Prima Delay           | NuSofting          | Delay/Echo       | VST Effect     | Commercial |
| Pro-53 Demo           | Native Instruments | Organ            | VST Instrument | Commercial |
| Pro-53 Xpress         | Native Instruments | Organ            | VST Instrument | Commercial |
| Prova                 | Safwan Matni       | Piano            | VST Instrument | Free       |
| Pulse Modulator       | Audio Damage       | Delay/Echo       | VST Effect     | Free       |
| QuadFrohmage          | <u>Ohmforce</u>    | Filter           | VST Effect     | Commercial |
| Rapture               | Cakewalk           | Synth            | VST Instrument | Commercial |
| RealGuitar            | Music Lab          | Guitar Instrumen | VST Instrument | Commercial |
| RealStrat             | Music Lab          | Guitar Instrumen | VST Instrument | Commercial |
| <u>reFX quadraSID</u> | <u>reFX</u>        | Synth            | VST Instrument | Commercial |
| reFX quadraSID        | <u>reFX</u>        | Synth            | VST Instrument | Commercial |
| <u>RetroDelay</u>     | <u>E-Phonic</u>    | Delay/Echo       | VST Effect     | Free       |
| Reverberate LE        | LiquidSonics       | Reverb           | VST Effect     | Free       |
| <u>Reverbering</u>    | <u>NuSofting</u>   | Reverb           | VST Effect     | Free       |
| <u>Rhino</u>          | <u>BigTick</u>     | Synth            | VST Instrument | Commercial |
| <u>Rhino</u>          | <u>BigTick</u>     | Synth            | VST Instrument | Commercial |
| Rhode Modual          | 4Front             | Piano            | VST Instrument | Free       |
| <u>RMV</u>            | <u>LinPlug</u>     | Drum/Percussion  | VST Instrument | Commercial |
| Rough Rider           | Audio Damage       | Dynamics         | VST Effect     | Free       |
| <u>Rticul8R</u>       | <u>Krakli</u>      | Synth            | VST Instrument | Free       |
| <u>Runciter</u>       | <u>U-He</u>        | Multi FX         | VST Effect     | Commercial |
| <u>Sakura</u>         | Image Line         | Synth            | VST Instrument | Commercial |
| Samplelord            | <u>Wlodzimierz</u> | Sample Player    | VST Instrument | Commercial |
| SampleMoog            | IK Multimedia      | Sample Player    | VST Instrument | Commercial |
| SampleTank 2 FREE     | IK Multimedia      | Sample Player    | VST Instrument | Free       |
|                       |                    | bumple i layer   |                |            |
| SampleTank 2 FREE     | IK Multimedia      | Sample Player    | VST Instrument | Free       |
| SampleTank 2 XT       | IK Multimedia      | Sample Plaver    | VST Instrument | Commercial |
| SampleTank 2L         | IK Multimedia      | Sample Player    | VST Instrument | Commercial |
| SampleTank 2XL        | IK Multimedia      | Sample Player    | VST Instrument | Commercial |
| SampleTank2 LE        | IK Multimedia      | Sample Player    | VST Instrument | Commercial |
| SampleTank2 SE        | IK Multimedia      | Sample Player    | VST Instrument | Commercial |
| SampleTank2.xSE       | IK Multimedia      | Sample Player    | VST Instrument | Commercial |
| SampleTron            | IK Multimedia      | Svnth            | VST Instrument | Commercial |
| Sawer                 | Image Line         | Svnth            | VST Instrument | Commercial |
| sfz                   | RGC Audio          | Sample Player    | VST Instrument | Free       |
| _                     | (Cakewalk)         |                  |                |            |
| <u>sfz+</u>           | RGC Audio          | Sample Player    | VST Instrument | Free       |
|                       | (Cakewalk)         | · · ·            |                |            |
| <u>ShakePad</u>       | <u>GSi</u>         | Multi FX         | VST Effect     | Commercial |
| <u>SimpleReverb</u>   | SonicProjects      | Reverb           | VST Effect     | Commercial |
| Sinthecyzal 4.2       | Sonic Assault      | Synth            | VST Instrument | Free       |

| Plugin name                     | Developer                    | Genre             | Туре           | Category   |
|---------------------------------|------------------------------|-------------------|----------------|------------|
| Solo String                     | E-Phonic                     | Guitar Instrument | VST Instrument | Free       |
| SonicProjects OP-X              | SonicProjects                | Synth             | VST Instrument | Commercial |
| SonicProjects                   | SonicProjects                | Synth             | VST Instrument | Commercial |
| Stringer                        |                              |                   |                |            |
| Sonik Synth 2                   | IK Multimedia                | Synth             | VST Instrument | Commercial |
| SonitusFXReverbVS               | Cakewalk                     | Reverb            | VST Effect     | Commercial |
| I                               |                              |                   |                |            |
| Spicy Guitar                    | <u>Keolab</u>                | Guitar Instrumen  | VST Instrument | Free       |
| String Studio VS-1              | Applied Acoustics<br>Systems | Synth             | VST Instrument | Commercial |
| Strings Dream                   | <u>NuSofting</u>             | Synth             | VST Instrument | Commercial |
| <u>Synthesizer</u>              |                              |                   |                |            |
| <u>StringSynth</u>              | <u>AlgoMusic</u>             | Synth             | VST Instrument | Free       |
| <u>StringZ</u>                  | <u>Krakli</u>                | Synth             | VST Instrument | Free       |
| Strum Acoustic GS1              | Applied Acoustics<br>Systems | Guitar Instrument | VST Instrument | Commercial |
| Strum Electric GS1              | Applied Acoustics<br>Systems | Guitar Instrument | VST Instrument | Commercial |
| <u>subconscious</u>             | Psychic Modulation           | Synth             | VST Instrument | Free       |
| SuperDrumFX                     | Super Drum FX                | Drum/Percussion   | VST Instrument | Free       |
| SuperWave P8                    | Superwave                    | Synth             | VST Instrument | Free       |
| <u>SxMJune</u>                  | ElektroStudio                | Synth             | VST Instrument | Free       |
| <u>Symptohm</u>                 | <u>Ohmforce</u>              | Synth             | VST Instrument | Commercial |
| Synth1 VSTi                     | Ichiro Toda                  | Synth             | VST Instrument | Free       |
| Synth1 VSTi                     | Ichiro Toda                  | Synth             | VST Instrument | Free       |
| Synth1 VSTi                     | Ichiro Toda                  | Synth             | VST Instrument | Free       |
| Sytrus VSTi                     | Image Line                   | Synth             | VST Instrument | Commercial |
| Sytrus VSTi                     | Image Line                   | Synth             | VST Instrument | Commercial |
| Tapeotronic                     | ElektroStudio                | Synth             | VST Instrument | Free       |
| Tassman Demo 4.1                | Applied-Acoustics            | Synth             | VST Instrument | Commercial |
| Tassman4                        | Applied Acoustics<br>Systems | Synth             | VST Instrument | Commercial |
| Tatapoum                        | Mokafix Audio                | Drum/Percussion   | VST Instrument | Free       |
| TERA 3 Demo                     | <u>Virsyn</u>                | Synth             | VST Instrument | Commercial |
| Texture                         | Ugo Audio                    | Synth             | VST Instrument | Free       |
| <u>TimeVerb</u>                 | <u>GSi</u>                   | Reverb            | VST Effect     | Free       |
| Titan Free                      | Bestservice                  | Sample Player     | VST Instrument | Free       |
| Triangle II                     | Cakewalk                     | Synth             | VST Instrument | Free       |
| Triple Cheese                   | <u>U-He</u>                  | Synth             | VST Instrument | Free       |
| <u>TruePianos Amber</u><br>Lite | <u>4Front</u>                | Piano             | VST Instrument | Free       |
|                                 | GSi                          | Reverb            | VST Effect     | Commercial |
| Uhbik-A                         | U-He                         | Reverb            | VST Effect     | Commercial |
| Uhbik-A                         | U-He                         | Multi FX          | VST Effect     | Commercial |
| Uhbik-A                         | U-He                         | Reverb            | VST Effect     | Commercial |
| Uhbik-D                         | U-He                         | Delay/Echo        | VST Effect     | Commercial |
| Uhbik-D                         | U-He                         | Delay/Echo        | VST Effect     | Commercial |
| Uhbik-D                         | U-He                         | Delay/Echo        | VST Effect     | Commercial |
| Uhbik-F                         | U-He                         | Modulation        | VST Effect     | Commercial |
| Uhbik-F                         | <u>U-He</u>                  | Modulation        | VST Effect     | Commercial |
| Uhbik-F                         | U-He                         | Modulation        | VST Effect     | Commercial |
| <u>Uhbik-G</u>                  | <u>U-He</u>                  | Multi FX          | VST Effect     | Commercial |

| Plugin name               | Developer       | Genre         | Туре           | Category   |
|---------------------------|-----------------|---------------|----------------|------------|
| Uhbik-P                   | <u>U-He</u>     | Modulation    | VST Effect     | Commercial |
| <u>Uhbik-P</u>            | <u>U-He</u>     | Modulation    | VST Effect     | Commercial |
| <u>Uhbik-P</u>            | <u>U-He</u>     | Modulation    | VST Effect     | Commercial |
| <u>Uhbik-Q</u>            | <u>U-He</u>     | EQ            | VST Effect     | Commercial |
| <u>Uhbik-Q</u>            | <u>U-He</u>     | EQ            | VST Effect     | Commercial |
| <u>Uhbik-Q</u>            | <u>U-He</u>     | EQ            | VST Effect     | Commercial |
| <u>Uhbik-S</u>            | <u>U-He</u>     | Multi FX      | VST Effect     | Commercial |
| <u>Uhbik-S</u>            | <u>U-He</u>     | Multi FX      | VST Effect     | Commercial |
| <u>Uhbik-S</u>            | <u>U-He</u>     | Multi FX      | VST Effect     | Commercial |
| <u>Uhbik-T</u>            | <u>U-He</u>     | Multi FX      | VST Effect     | Commercial |
| <u>Uhbik-T</u>            | <u>U-He</u>     | Multi FX      | VST Effect     | Commercial |
| <u>Uhbik-T</u>            | <u>U-He</u>     | Multi FX      | VST Effect     | Commercial |
| Universal Piper           | Universal Piper | World         | VST Instrument | Commercial |
| VAZ Plus Demo             | VAZ             | Synth         | VST Instrument | Commercial |
| <u>VB3</u>                | <u>GSi</u>      | Organ         | VST Instrument | Commercial |
| Vintage Keyboard FX       | <u>Scarbee</u>  | Multi FX      | VST Effect     | Commercial |
| Virtual String<br>Machine | GForce          | Synth         | VST Instrument | Commercial |
| V-Station Demo            | Novation        | Synth         | VST Instrument | Commercial |
| WarmVerb                  | Tone2           | Reverb        | VST Effect     | Commercial |
| WarmVerb                  | Tone2           | Reverb        | VST Effect     | Commercial |
| WatKat                    | <u>GSi</u>      | Piano         | VST Effect     | Free       |
| Wave! 1.3                 | Sonic Assult    | Sample Player | VST Instrument | Free       |
| Wusikstation              | Wusik           | Synth         | VST Instrument | Commercial |

### 2.2.2 <u>SonicProjects VM Bundle (payant 65€)</u>

http://sonicprojects.ch/vmbundle/index.html

SonicProjects semble être le dernier éditeur à commercialiser en 2015 des plugins dédiés au V-Mahchine.

Le Bundle contient :

- ✓ <u>OP-X</u>: The adapted V-Machine version of OP-X, which is an extremely versatile polyphonic VA synth featuring the renowned Separate Voice Design (SVD). It's capable of emulating a variety of famous classic analog synths in unparalleled authenticity.
- ✓ <u>Stringer</u>: The adapted V-Machine version of Stringer which is a sample based emulation of the classic vintage string ensembles ARP Omni/Solina, Logan String Melody II and Welson Symphony. The samples were recorded with high end equipment.
- ✓ <u>SimpleDelay</u>: A simple delay plugin optimized for synth sounds exclusively developped for the VM Bundle with very low cpu consumption.
- ✓ <u>SimpleReverb</u> : A simple reverb plugin offering three basic parameters and some useful presets exclusively developped for the VM Bundle with very low cpu consumption.

Demo <a href="https://www.youtube.com/watch?t=21&v=ymOtmXF0Nlw">https://www.youtube.com/watch?t=21&v=ymOtmXF0Nlw</a>

#### 2.2.3 The Classic Keys Collection (plus commercialisé)

http://www.smproaudio.com/index.php/en/products/v-machines/classic-keys-collection

Ce bundle qui ne semble plus être commercialisé, comprenait des plugins de marque spécialement optimisé pour V-Machine :

- ✓ AAS Lounge Lizard Session
- ✓ Gforce Minimonsta
- ✓ GForce Virtual String Machine
- ✓ G.S.I. Key Performer
- ✓ G.S.I. VB3
- ✓ Sonicprojects OP-X (Ce plugin est encore commercialise séparément cf. 2.2.1)

Démo : <u>https://www.youtube.com/watch?v=L4jnvbfL-ZQ</u>

#### 2.2.4 Plugins gratuits GSI

- ✓ GSI MrRay & MrRay73 : Rhodes (la version MrRay73MkII est payante). Démo <u>https://www.youtube.com/watch?v=NVFVezSvCbk</u>
- ✓ SI MrTramp et MrTramp2 : Wurlizer

3 de ces plugins (sauf MrTramp2 téléchargeables sur le site <u>GSI</u>) se trouvent dans un bundle gratuit sur le site <u>GSI</u> qui contient en plus :

✓ ORGANized trio - version 3.1 : Tonewheel organ simulation

| ✓            | Effectizer - version 1.1 : | Generic multi effect processor |
|--------------|----------------------------|--------------------------------|
| $\checkmark$ | MrDonald - version 1.0 :   | Rotary speaker simulation      |

### 2.2.5 Fullbucket

| 33 |
|----|
|    |
| 33 |
| 34 |
| 35 |
| 36 |
| 37 |
| 37 |
| 38 |
|    |

### 2.2.5.1 Kern

https://www.fullbucket.de/music/kern.html

Démo: https://www.youtube.com/watch?v=HHBYqIRuNDE

Manuel : <u>https://www.fullbucket.de/music/dl.php?file=kern\_manual\_1\_0</u>

Kern is a VST<sup>™</sup>2.4 polyphonic software synthesizer plug-in for Microsoft Windows® (both 32 and 64 bit) designed to run with and to be fully controlled by modern MIDI keyboard controllers like the Novation® Impulse<sup>™</sup>. It is written in native C++ code for high performance and extremely low CPU consumption. Main features are:

- ✓ Streamlined to be used with MIDI keyboard controllers;
- ✓ all parameters can be controlled by MIDI CC
- ✓ MIDI Learn
- ✓ Two alternative user panels
- ✓ 32 voices polyphony including portamento
- ✓ Two band-limited oscillators including Hard Sync
- ✓ 4-pole zero-delay feedback lowpass filter (two types)
- ✓ Two envelopes, one LFO
- ✓ Chorus effect
- ✓ Double precision audio processing
- ✓ Plug-in comes in 32 bit and 64 bit versions
- ✓ Fully compatible with SM Pro Audio's V-Machine™

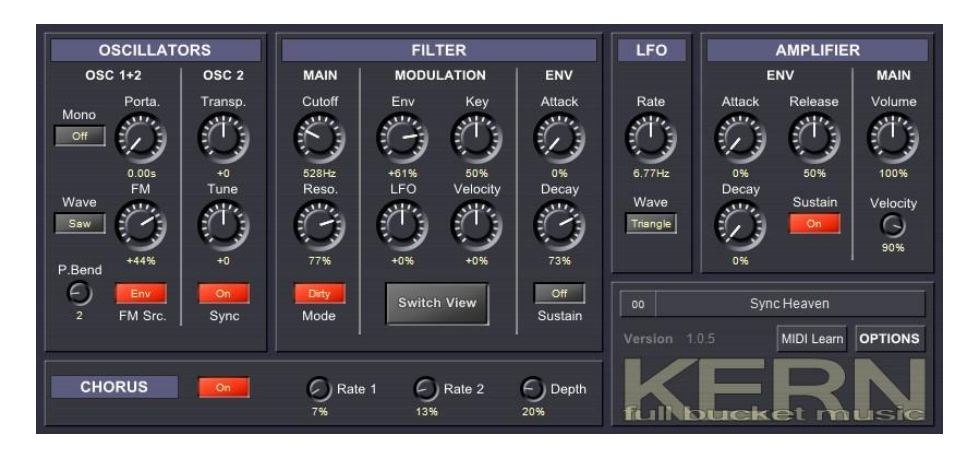

2.2.5.2 The deputy Mark II https://www.fullbucket.de/music/deputy.html

Manuel : <u>https://www.fullbucket.de/music/dl.php?file=deputy\_manual\_1\_1</u>

The deputy Mark II is a VST<sup>™</sup>2.4 software instrument for Microsoft Windows<sup>®</sup> (both 32 and 64 bit) in the tradition of classic string machines and early "polyphonic" synthesizers, written in native C++ code for high performance. The main features are:

- Polyphonic string/synthesizer (Poly) section and monophonic synthesizer (Mono) section
- ✓ Built-in Ensemble and Phaser effects
- ✓ Flexible keyboard assignment for Poly and Mono section
- ✓ Poly section:
- ✓ Up to 61 voices polyphony
- ✓ Two band-limited frequency divider-driven oscillator banks
- ✓ Sawtooth and PWM waveforms
- ✓ 2-pole multi-mode filter and ADS envelope per voice
- ✓ Global ADSR envelope for paraphonic modulation
- ✓ Resonator bank (3 zero-delay feedback filters)
- ✓ Mono section:
- ✓ Single VCO plus suboscillator and noise
- ✓ 4-pole zero-delay feedback lowpass filter
- ✓ ADSR envelope and LFO
- ✓ Output of Poly section can be send to filter input
- ✓ Double precision audio processing
- ✓ All parameters can be controlled by MIDI controllers
- ✓ Exchangeable graphics (for individual skinning)
- ✓ Plug-in comes in 32 bit and 64 bit versions
- ✓ Fully compatible with SM Pro Audio's V-Machine™

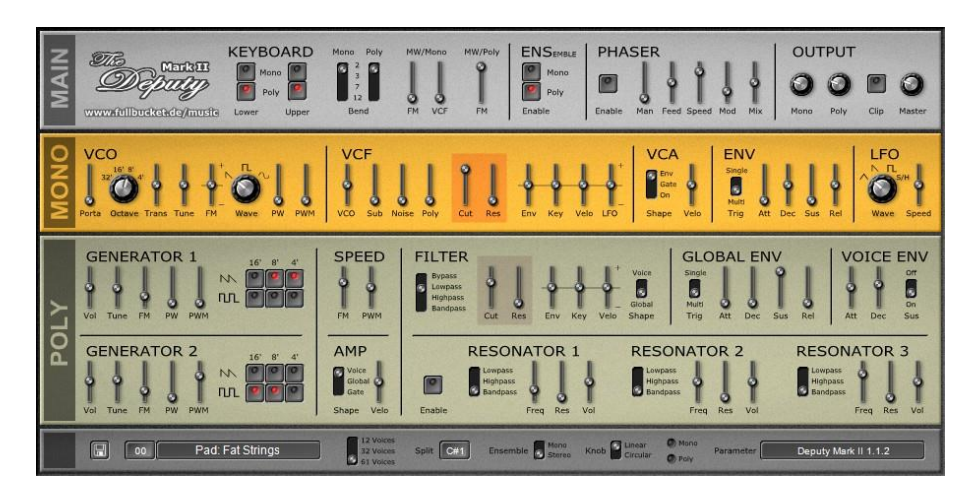

### 2.2.5.3 Nabla

https://www.fullbucket.de/music/nabla.html

Démo audio : https://soundcloud.com/full-bucket/full-bucket-nabla-nabla

Manuel: https://www.fullbucket.de/music/dl.php?file=nabla\_manual\_1\_1\_

The Nabla is a VST<sup>™</sup>2.4 software instrument for Microsoft Windows<sup>®</sup> simulating the KORG Delta DL-50 Strings Synthesizer from 1979. Is is written in native C++ code for high performance and low CPU consumption. The main features are:

- ✓ Paraphonic Synthesizer and Strings sections
- ✓ Up to 64 voices polyphony
- Synthesizer section:
- ✓ Four band-limited frequency divider-driven signal generators Nabla with layzer's skin
- ✓ Additional noise generator
- ✓ 4-pole zero-delay feedback bandpass/lowpass filter
- ✓ Strings section:
- ✓ Two band-limited frequency divider-driven signal generators
- ✓ 2-band equalizer
- ✓ Ensemble effect
- ✓ Flexible pitch/filter modulation by LFO or noise
- ✓ Tweaks (not to be found in the original Delta):
- ✓ "GOD Mode" to provide true polyphony
- ✓ Panning for Synthesizer/Strings sections
- ✓ Built-in phaser and delay effects
- ✓ Double precision audio processing
- ✓ All parameters can be controlled by MIDI controllers
- ✓ Plug-in comes in 32 bit and 64 bit versions
- ✓ Fully compatible with SM Pro Audio's V-Machine™

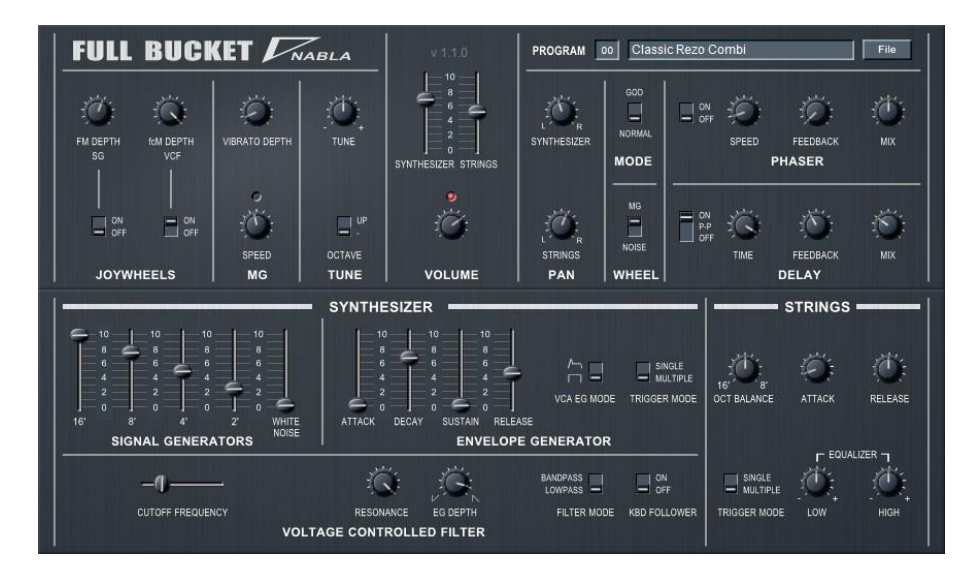

#### 2.2.5.4 Ragnarök

Ragnarök is a VST<sup>™</sup>2.4 software instrument for Microsoft Windows® simulating a custombuilt one-of-a-kind analog synthesizer from 1980. It is written in native C++ code for high performance and low CPU consumption.

Ragnarök is the collaborative work of Hans Peter aka CrimsonWarlock aka TechnoGremlin (synth concept, GUI design, user manual, patch programming) and Björn aka Full Bucket (DSP+GUI+patch programming). Read more about the background of this project in the user manual and in the respective KVR thread!

The main features of Ragnarök are:

- ✓ Up to 64 voices polyphony including portamento
- ✓ Unique 3+1 band-limited oscillator bank up to four oscillators per voice
- ✓ Additional white noise generator
- ✓ Multi-pole zero-delay feedback filter (6–12–18–24 dB/Oct low-pass or high-pass)
- ✓ Two envelopes (ADSR or AD) with exponential slopes
- ✓ Low frequency oscillator
- ✓ Built-in Overdrive effect and 7 band graphic equalizer
- ✓ Cool repeat/pseudo arpeggiator functionality
- ✓ Double precision audio processing
- ✓ All parameters can be controlled by MIDI controllers
- ✓ Exchangeable graphics (for individual skinning)
- ✓ Plug-in comes in 32 bit and 64 bit versions
- ✓ Fully compatible with SM Pro Audio's V-Machine™

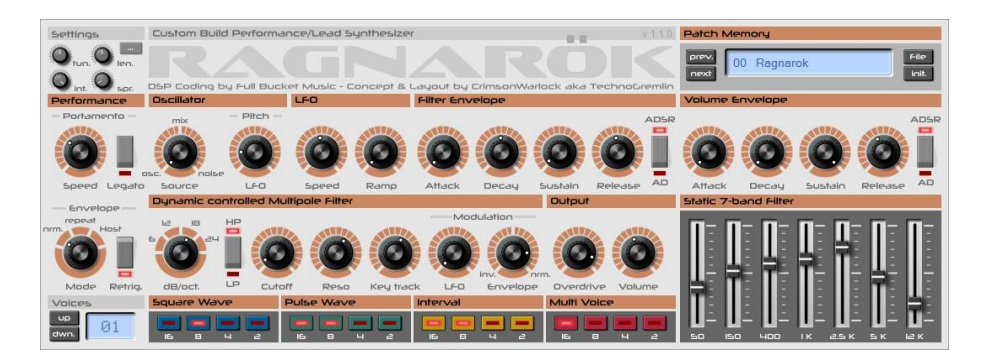

#### 2.2.5.5 Stigma

https://www.fullbucket.de/music/stigma.html

Démo audio : https://soundcloud.com/full-bucket/stigma

Manuel : https://www.fullbucket.de/music/dl.php?file=stigma\_manual\_1\_0

The Stigma is a VST<sup>™</sup>2.4 software instrument for Microsoft Windows<sup>®</sup> (both 32 and 64 bit) simulating the KORG Sigma KP-30 Performing Synthesizer from 1979. It is written in native C++ code for high performance and low CPU consumption. Main features are:

- ✓ Nineteen Presets with individual filters, envelopes, and amplifiers
- ✓ Two band-limited oscillators with four footages (32', 16', 8', 4')
- ✓ Synthe preset section:
- ✓ Eight presets including Noise and Ring modulator
- ✓ Individual lowpass and global highpass filters
- ✓ Instrument preset section:
- ✓ Eleven presets, Delayed Vibrato effect
- ✓ Effect section:
- ✓ Portamento, Quarter Tone, Keyboard Sensor (aftertouch) and more
- ✓ Tweaks (not to be found in the original Sigma):
- ✓ Up to 64 voices polyphony with Velocity
- ✓ Chorus/Ensemble section
- ✓ Preset editor
- ✓ MIDI Learn all parameters can be controlled by MIDI CC
- ✓ 40 additional presets by kraftraum
- ✓ Double precision audio processing
- ✓ Plug-in comes in 32 bit and 64 bit versions
- ✓ Fully compatible with SM Pro Audio's V-Machine™

| FULL BUCKET S                                                                                                    |                                                              | VERSION 1.0.2                                                                                                    |
|----------------------------------------------------------------------------------------------------|--------------------------------------------------------------|----------------------------------------------------------------------------------------------------|
| THE STATE                                                                                                    | YTTEN AR AR CLOCK AR AR DECM AR DEC                          |                                                                                                    |
| COTRE DOTAR DOTAR SALE FIELD FIELD FIELD FIELD                                                                                                    | 888<br>888<br>888<br>888<br>888<br>888<br>888<br>888         | B.S.<br>B.W.<br>INF         Tube         D.A.<br>B.W.<br>B.W.         Tube         Tube         Tube         MARA<br>B.W.           B.S.<br>B.W.         Tube         D.M.         Tube         D.M.         D.M. |
| EFFECT                                                                                                    | SYNTHE                                                       | INSTRUMENT                                                                                                    |
|                                                                                                    | oo Fat Stigma                                                | this space is intentionally intentionally left blank FB.                                                                                                    |
| 1 - Modulation Wheel     On     DEFIN     VIBRATO     DEFIN     VIBRATO     VIBRATO     VIBRATO | VOICES<br>VOICES<br>VELOCTY<br>VELOCTY<br>VELOCTY<br>ACATE & |                                                                                                    |

#### 2.2.5.6 blooo

https://www.fullbucket.de/music/blooo.html

Démo audio : https://soundcloud.com/full-bucket/monom-the-blooo-kvr-osc-98

Manuel : https://www.fullbucket.de/music/dl.php?file=blooo\_manual\_2\_0

The blooo is a VST<sup>™</sup>2.4 polyphonic software synthesizer plug-in for Microsoft Windows<sup>®</sup> (both 32 and 64 bit) based on the classic subtractive synthesis architecture. It is written in native C++ code for high performance even on "lighter" systems. Main features are:

- ✓ Up to 64 voices polyphony including portamento
- ✓ Two band-limited oscillators including Ring modulation and Soft/Hard sync
- ✓ Four oscillator waveforms (sawtooth, pulse, sawpulse, sine) with shape control
- ✓ Additional white noise generator
- ✓ Two multi-mode four-pole zero-delay feedback filters (lowpass, highpass, bandpass, allpass, phaser) with resonance and panorama control
- ✓ Three envelopes (ADSR) with exponential slopes
- ✓ Three low frequency oscillators (LFOs) with tempo synchronization
- ✓ MIDI Learn all parameters can be controlled by MIDI CC
- ✓ Plug-in comes in 32 bit and 64 bit versions
- ✓ Fully compatible with SM Pro Audio's V-Machine™

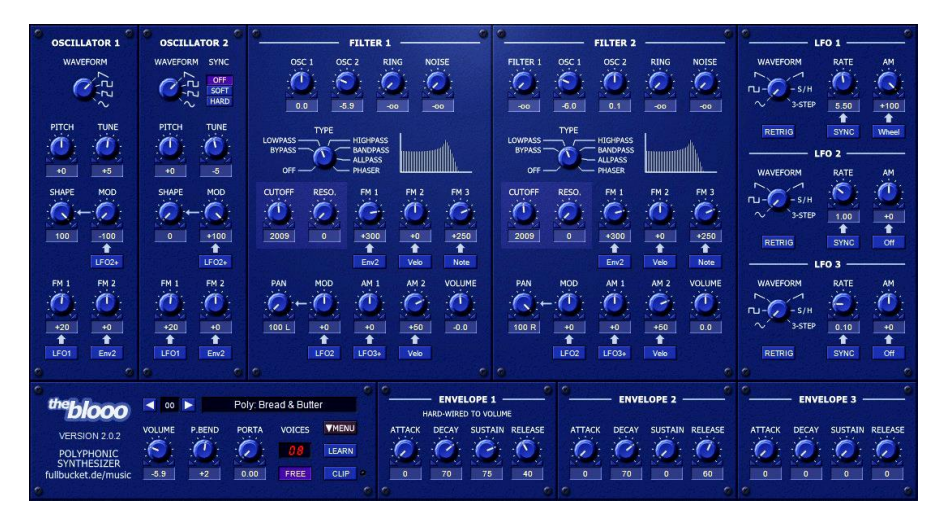

2.2.5.7 scrooo

https://www.fullbucket.de/music/scrooo.html

Démo : https://www.youtube.com/watch?v=1OHKGMq5Az8

Manuel : https://www.fullbucket.de/music/dl.php?file=scrooo\_manual\_1\_1

The scrooo is a VST<sup>M</sup>2.4 polyphonic software synthesizer plug-in for Microsoft Windows<sup>®</sup> (both 32 and 64 bit) based on a spectral formant synthesis architecture and written in native C++ code for high performance. Main features are:

- ✓ Up to 64 voices polyphony including portamento
- ✓ Two band-limited carrier oscillators
- ✓ Three fully independent formant generator sections
- ✓ Three formant generation modes
- ✓ Two amplifiers with volume and panorama control
- ✓ Three envelopes (ADSR) with exponential slopes
- ✓ Three low frequency oscillators (LFOs) with tempo synchronization
- ✓ Plug-in comes in 32 bit and 64 bit versions
- ✓ Fully compatible with SM Pro Audio's V-Machine™

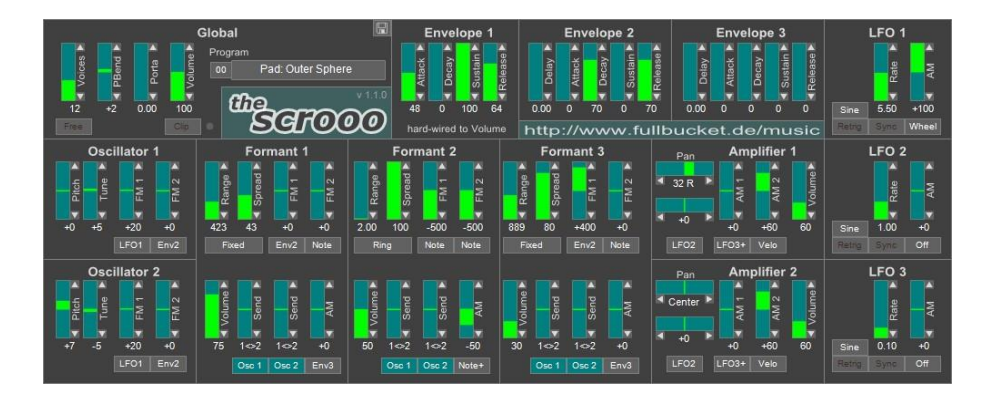

2.2.5.8 qyooo

https://www.fullbucket.de/music/qyooo.html

Démo audio : https://soundcloud.com/full-bucket/fungyoooslam

Manuel : https://www.fullbucket.de/music/dl.php?file=qyooo\_manual\_1\_0

The qyooo is a VST<sup>™</sup>2.4 polyphonic software synthesizer plug-in for Microsoft Windows<sup>®</sup> (both 32 and 64 bit). It is written in native C++ code for high performance and low CPU consumption. Main features are:

- ✓ Three zero-delay feedback filters with different modes and arrangements
- ✓ Complex Scene Morphing section for filter modulation
- ✓ Three band-limited oscillators including Ring modulation
- ✓ Additional white noise generator
- ✓ Four LFOs and envelopes
- ✓ Up to 64 voices polyphony including portamento
- ✓ Chorus effect
- ✓ MIDI Learn all parameters can be controlled by MIDI CC

- ✓ 25 additional presets by Krezie Sounds
- ✓ Double precision audio processing
- ✓ Plug-in comes in 32 bit and 64 bit versions
- ✓ Fully compatible with SM Pro Audio's V-Machine™

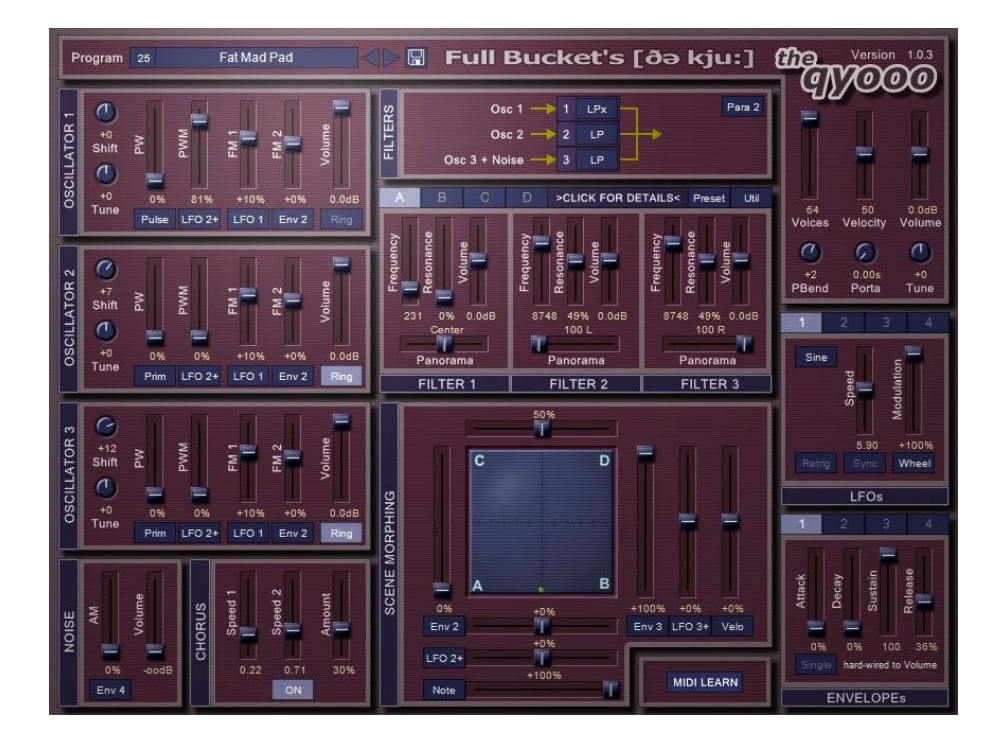

#### 2.2.5.9 FBB Delay

#### https://www.fullbucket.de/music/fbdelay.html

#### Manuel : https://www.fullbucket.de/music/dl.php?file=fbdelay\_manual\_1\_0

The Full Bucket Brigade Delay is a VST<sup>™</sup>2.4 software effect for Microsoft Windows<sup>®</sup> simulating the functionality and sound of classic analog delays. It is written in native C++ code for high performance and extremely low CPU consumption. The main features are:

- ✓ Authentic simulation of a Bucket Brigade Device (BBD) delay line
- ✓ No "crackling" or "dropouts" when changing the delay time
- ✓ LFO modulation for Flanger, Chorus, or other modulation effects
- ✓ Double precision audio processing
- ✓ Quality control to send your hi-fi signals to hell
- ✓ Plug-in comes in 32 bit and 64 bit versions
- ✓ Fully compatible with SM Pro Audio's V-Machine™

| 🔻 FULI           | L BUCI | KET BRI  | GADE I | DELAY | © www.fulib | Version 1.0<br>ucket.de/music |
|------------------|--------|----------|--------|-------|-------------|-------------------------------|
| -                | DELAY  |          | Li     | 0     | OUT         | PUT                           |
| Range<br>8<br>31 | Time   | Feedback | Speed  | Depth | Mix         | Quality                       |
| 125              | 415ms  | -81%     | 0.18Hz | 3%    | 61:39       | 34%                           |

### 2.3 Effectuer un « Factory Restore » par une clef USB « EraseStick »

Cette procédure parait extrêmement utile, d'autant plus que la procédure est censée charger les plugins d'usine en même temps que le Firmware.

Cependant l'essai a abouti à l'installation du Firmware seul, sans aucun plugin d'usine (peutêtre parce que la procédure effectuée sous Windows est prévue pour fonctionner sur Linux, et d'ailleurs le nom de plusieurs fichiers fait référence à Linux).

C'est quand même intéressant en cas de Firmware corrompu sur le Disk flash.

Par contre la procédure décrite au paragraphe 2.4 ci-dessous restaure bien les plugins d'usine.

Le texte suivant est traduit d'une rubrique de la Knowledgebase de SM PRO AUDIO, Publié par Matthew Skinner le 01 mai 2009

http://smproaudio.helpserve.com/Knowledgebase/Article/View/32/1/how-to-create-an-erasestick-for-a-factory-restore

L'image Disk téléchargeable sur <u>https://www.mydrive.ch/browse#/</u> permet de restaurer la configuration d'usine à partir d'une **clef USB totalement reformatée lors de l'opération pour ce seul usage**.

La création de clef USB « EraseStick » est la suivante :

- Aller sur <u>http://www.mydrive.ch/</u> et se connecter en utilisant le code utilisateur «vfxuser@smproaudio» et le mot de passe est « vfxuser ».
- > Télécharger le fichier EraseStick.ZIP et décompressez le fichier IMG.
- Insérez dans votre ordinateur, la clef dont le contenu sera totalement « écrasé ».
- Télécharger le logiciel <u>Win32DiskImager-0.9.5-install.exe</u>
- Lancer le logiciel (sous Win 7 : clic droit > Exécuter en tant qu'administrateur) et sélectionnez la lettre du lecteur USB de la liste déroulante, sélectionnez l'image dans la boîte de fichier, puis appuyez sur le bouton d'écriture. Confirmer l'acceptation de l'écrasement des fichiers de la clef USB.
- La clef « EraseStick » été créé, lire ci-dessous pour savoir comment l'utiliser.
- ATTENTION : la clef n'est plus reconnue par l'ordinateur et c'est normal, mais il suffit de la débrancher/rebrancher pour voir les fichiers qu'elle contient.
- Après utilisation, pour rendre la clé USB utilisable normalement, utiliser l'outil de format USB HP <u>http://files.extremeoverclocking.com/file.php?f=197</u> (NDTR : pourquoi le formatage par Windows ne suffirait-il pas ?)
- Branchez la clé USB sur la V-Machine, avant de l'allumez. En principe ce n'est pas nécessaire de maintenir les deux boutons « Learn », car la clef doit contenir le code de boot sur elle (ce qui contourne le démarrage normal de la V-Machine).
- Attendre un peu que le Disk flash interne s'efface, se formate, que le Firmware s'installe (ce qui réclamera peut être un update ultérieure du Firmware si ce n'est pas la dernière version) et que tous les plugins préinstallés en usine se copient. Pendant le processus le message TIMEOUT s'affiche (plus de 15 minutes). La clé USB devrait également clignoter pendant tout ce temps.
- Une fois le processus terminé, la V-Machine va charger le premier plugin de la list des plugins d'usine, ce qui est le mode normal d'une V-Machine en configuration d'usine.

### 2.4 Comment récupérer les plugins d'usine après un formatage du Disk flash

Cette procédure marche bien (et pas seulement pour le plug in Sample Tank contrairement à ce qui est indiqué dans le titre du post, mais pour TOUS les plugins d'usine.

https://translate.google.fr/?hl=fr#en/fr/How%20to%20recover%20SampleTank%202%20SE% 20after%20formatting

Posted by John Fuller on 24 December 2008 01:16 AM

Le formatage d'un V-Machine efface complètement la mémoire flash interne. Toutes les banques, presets, et Plug-ins sont supprimés.

Pour recharger les banques d'usine, Presets, et Plug-ins, suivre les étapes suivantes.

- Installez SampleTank 2 SE sir votre ordinateur hôte en utilisant le CD fourni avec votre V-Machine. Gardez votre numéro de série dans un endroit sûr et assurez-vous de vous inscrire dans un compte multimédia IK.
- Aller à <u>www.mydrive.ch</u> et vous connecter en utilisant. User : vfxuser@vfxsupport; pass : vfxuser.
- Télécharger le « Free Bundle » à partir du site mydrive. Free Bundle n'existe plus !!!! Utiliser plutôt « New\_Factory\_Library.zip » téléchargeable sur le site SM PRO AUDIO.
- Extraire le contenu sur une clé USB et insérer la clé dans le V-Machine.
- Tous les plugins et les banques d'usine sont maintenant visibles sur la V-Machine et pouvez les utiliser directement depuis la clé USB. Cependant, un seul à la fois peut être chargé ce qui est évidemment plus long que si les plugins sont sur le disk flash.
- Pour les importer vers la mémoire interne. Appuyer sur les deux butons MENU, faire défiler le menu Importer et sélectionnez le niveau désiré de l'importation, à savoir « All Banks + plugins ». Reportez-vous au manuel de VFX pour des instructions plus détaillées.

### 2.5 Utiliser un contrôleur MIDI pour modifier le son

Le V-Machine est prévu pour supporter un contrôleur MIDI qui facilitera la modification des sons sans passer par les menus, notamment en performance live, mais pas seulement.

Un tutoriel vidéo rappelé au paragraphe 4.1, décrit l'utilisation de la surface de contrôle BCR2000 (<u>BCR2000 Toolkit Demovideo</u>) comme contrôleur MIDI du V-Machine, sous réserve d'une configuration préalable à l'aide du logiciel du BCR2000.

Un tutoriel Audiofanzine retranscrit au paragraphe 4.3.1, signale que le contrôleurs MIDI <u>AKAI</u> <u>LPD8</u>, et les commande du clavier maitre <u>AKAI MPK mini</u>, branchés en USB sur le V-Machine sont directement compatibles sans aucune configuration. Les nouveau contrôleurs Akai <u>MPD218</u>, <u>MDP226</u>, et <u>MPD232</u> (le remplaçant identique mais plus compact du MPD 32, qui est peut être compatible) sont peut-être également compatibles. Bien que plus cher que le BCR2000 (et avec moins de bouton), ils sont par contre moins encombrants.

### 3 Logiciels

| 3.1 | « VFX » de SM PRO AUDIO (À compléter)   | 41 |
|-----|-----------------------------------------|----|
| 3.2 | « FxLoader » de Soundbyte (À compléter) | 49 |

### 3.1 « VFX » de SM PRO AUDIO (À compléter)

Le logiciel est à ce jour (Juin 2018) toujours téléchargeable sur le site officiel : http://www.smproaudio.com/index.php/en/products/v-machines/v-machine-downloads

| 3.1.1   | INTRODUCTION                                                                                  | 41  |
|---------|-----------------------------------------------------------------------------------------------|-----|
| 3.1.2   | CONFIGURATION DE VFX                                                                          | 45  |
| 3.1.3   | SÉLECTION DES PLUGINS, DE PRESET/INSTRUMENT, DE PATCH ET DE PARAMÈTRE (CF. PARAGRAPHE 1.4.3 C | CI- |
| DESSUS) | 47                                                                                            |     |
| 3.1.4   | INSTALLATION DE NOUVEAUX PLUG-INS                                                             | 47  |

### 3.1.1 Introduction

Le manuel n'explique pas le **principe essentiel** : c'est-à-dire qu'un le jeu de plugins avec leurs Presets constituent une Library de V-Machine, et qu'on peut remplacer une Library par une autre, en fonction des besoins.

En effet la mémoire limitée du disque flash de « V-Machine » ne permet pas de contenir beaucoup de plugins (on sature même le disque en enregistrant un Preset personnalisé pour chaque instrument d'usine, en réglant le gain différemment pour chaque instrument vu l'hétérogénéité des niveaux de sortie)

« VXF » permet donc de construire une Library avec une sélection de plugins et de Presets préparés dans le logiciel, puis de la charger dans V-Machine.

Le logiciel « VFX » n'est pas indispensable pour transférer la Library dans le V-Machine. Il suffit simplement de copier les 2 sous dossiers « plugs » et « banks » à la racine de la clef (sous réserve que la taille totale ne dépasse pas les 1 Mo du disque flash), puis de la charger dans la V-Machine par wwwwwwwwwwwww.

Qui plus est, le chargement des 2 dossiers dans la « V-Machine » n'est pas indispensable pour leur fonctionnement. En effet la V-Machine reconnaît la Library de façon transparente sur la clef USB connectée à demeure, et les plugins fonctionnent à l'identique (sous réserve que la vitesse de lecture soit suffisante pour un fonctionnement fluide des plugins A VÉRIFIER)

Le schéma ci-dessous vaut mieux qu'un long discours pour décrire les fonctions de « VFX ».

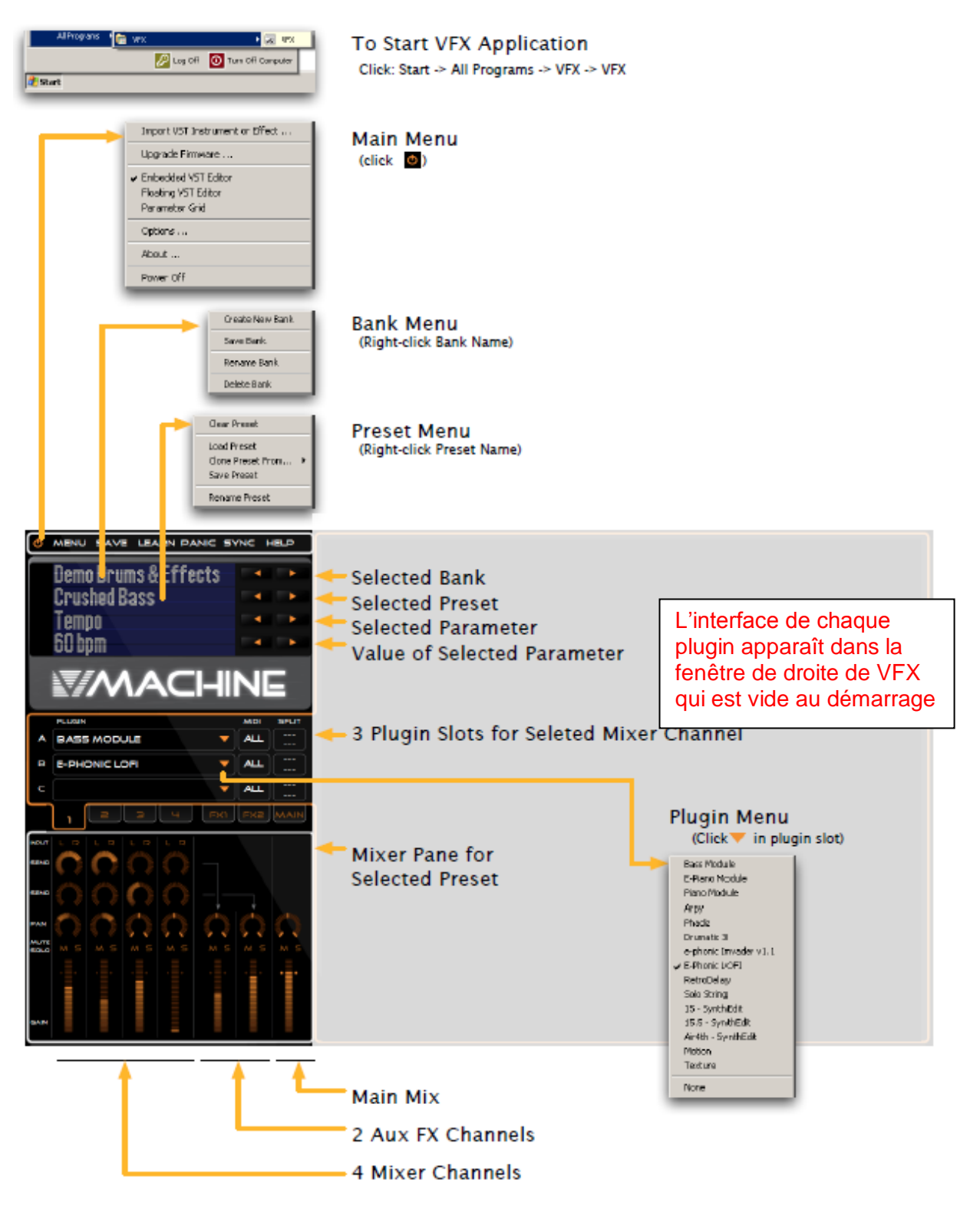

Les fonctions de VFX sont les suivantes :

- créer un dossier de Library « VFX » (dossier se terminant par « .vfxlibrary ») sur l'ordinateur. Les librairies peuvent être éditées, enregistrées, exportées/importées vers/depuis la V-machine.
- Importer des plugins dans « VFX », avant de les exporter vers la V-Machine.
- Créer de nouveaux Presets, qui peuvent utiliser le chainage de plugins, et des couches et split de clavier
- Écouter vos Presets.

- Créer une nouvelle banque de Presets.
- Créer une Library de plugins et de Banks de Presets
- Synchroniser et ou exporter une Library dans la V machine ou sur un média USB externe (clef, disque dur peu gourmand en énergie)

#### **PRINCIPES IMPORTANTS :**

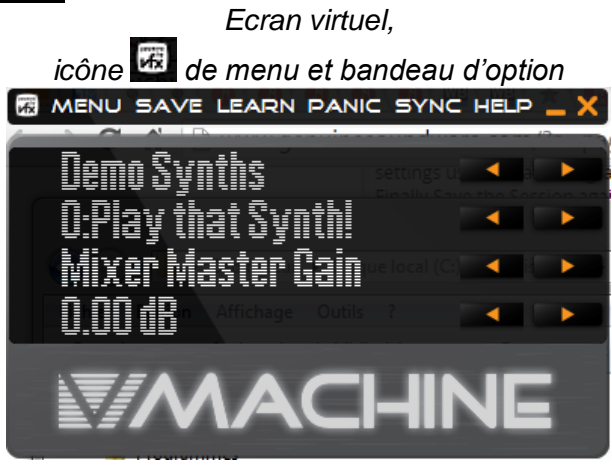

• le menu du logiciel s'affiche en cliquant sur l'icône 🚾 en haut à droite de la fenêtre

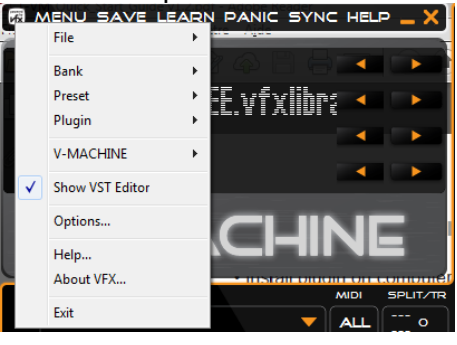

- MENU SAVE LEARN PANIC SYNC HELP \_ X les options du bandeau supérieur (qui ressemble à un menu) ne provoque le déroulement d'aucun sous menu.
- VFX **ne sauvegarde rien à la fermeture du logiciel**. Les sauvegardes du travail en cours doivent être effectuées par l'utilisateur

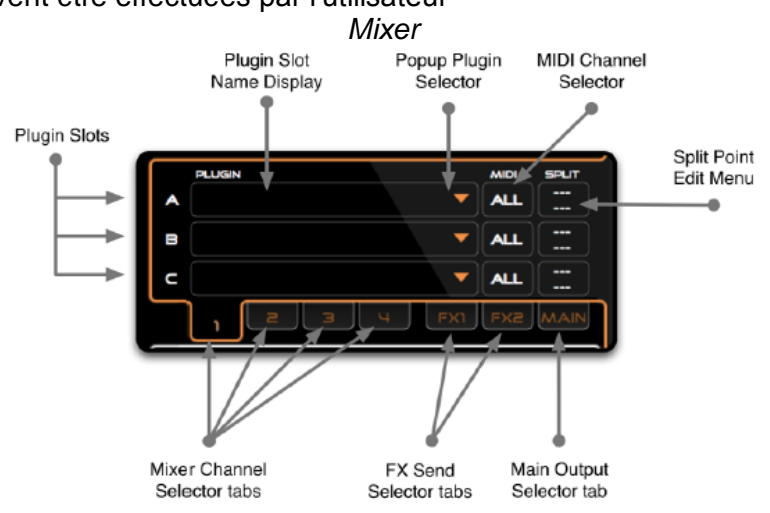

• Les 7 onglets du mixer représentent des canaux, contenant chacun 3 Slots A, B, C dans lesquels on peut insérer des plugins qui disposent chacun de leurs paramètres MIDI.

### 3.1.2 Configuration de VFX

> lancer le logiciel VXF et cliquer sur l'icône 🚾 en haut à gauche pour afficher le menu

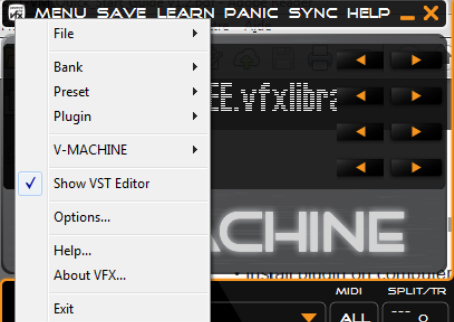

#### cliquer sur « Options.... » et :

| Primary                                          | J:\Download                                                                         | ls\Création mus | sicale Ressources | s\_Instruments\SM PRO AUDIO V-Machi                                                                              | ne\Banque     |
|--------------------------------------------------|-------------------------------------------------------------------------------------|-----------------|-------------------|----------------------------------------------------------------------------------------------------|---------------|
| Fallback                                         | cale Ressources\ Instruments\SM PRO AUDIO V-Machine\Banques\vmachineFREE.vfxlibrary |                 |                   |                                                                                                    |               |
| Current                                          | J:\Download                                                                         | ls\Création mus | sicale Ressources | s\_Instruments\SM PRO AUDIO V-Machi                                                                              | ne\Banques\vm |
| Audio Syste                                      | em                                                                                  | Audio Device    | 2S                |                                                                                                    |               |
| ASIO                                             |                                                                                     | Playback        | ASIO4ALL v2       | •                                                                                                    | Configure     |
| Oirect                                           | Sound                                                                               | Capture         | ASIO4ALL v2       |                                                                                                    | Configure     |
| MIDI-IN<br>4- Froi<br>5- Froi<br>6- Froi<br>Xkey | m MT Player 1<br>m MT Player 2<br>m MT Player 3                                     |                 |                   | MIDI-OUT<br>2- To MT Player 1<br>3- To MT Player 2<br>Microsoft GS Wavetable Synth<br>To MT Player 3<br>4<br>III | Xkey          |

- o choisir l'emplacement de la Library VFX principale :
  - une library existante (le dossier « vmachineFREE.vfxlibrary », ou doivent être copié les 2 dossiers « plugs » et « banks » des plugins d'usine, sous peine de ne pas voir les pluging qui sont déjà dans la machine en configuration d'usine)
  - Ou Sélectionner un autre dossier, pour créer une nouvelle Library.
- choisir l'emplacement d'une bibliothèque VFX de « fallback » (de remplacement). Attention ; si l'emplacement de la Library principale n'est pas disponible, c'est la library de remplacement qui sera éditée, mais si l'emplacement redevient disponible (reconnexion d'une clef USB par exemple) le logiciel bascule sur la Library principale et les modification précédentes sont perdues. Par conséquent la connexion d'une clef USB contenant la Library principale ne doit pas se faire pendant une session du logiciel.
- Pour modifier la 3<sup>ème</sup> ligne « Current » dela Library « courante », sélectionner la Library voulue comme Library principale.

 Choisir l'audio system et l'audio device. Dans la copie d'écran plus haut, c'est le système audio interne de l'ordi qui est sélectionné. Pour sélectionner des haut parleurs externes choisir plutôt.

| Audio System | - Audio Device | s                                 |           |
|--------------|----------------|-----------------------------------|-----------|
| ASIO         | Playback       | Haut-parleurs (USB audio Yamaha)  | Configure |
| OirectSound  | Capture        | Pilote de capture audio principal | Configure |

 définir les périphériques MIDI IN, mais ne rien côcher comme périphérique MIDI OUT car il n'y a jamais lieu d'envoyer de message MIDI.

#### 3.1.3 <u>Sélection des Plugins, de preset/instrument, de patch et de paramètre (cf.</u> paragraphe 1.4.3 ci-dessus)

Voir le paragraphe 1.4.3 ci-dessus, qui illustre un exemple d'utilisation basique de la V-Machine par des copies d'écran du logiciel VFX, car les procédures sont strictement identiques sur la V-Machine et le logiciel.

Cependant l'interface du logiciel montre plus d'informations, puisque **toutes les valeurs des paramètres sont affichés dans la fenêtre de droite à chaque changement de Pach**, et peuvent être **modifiées facilement à la souris par le curseur virtuel**.

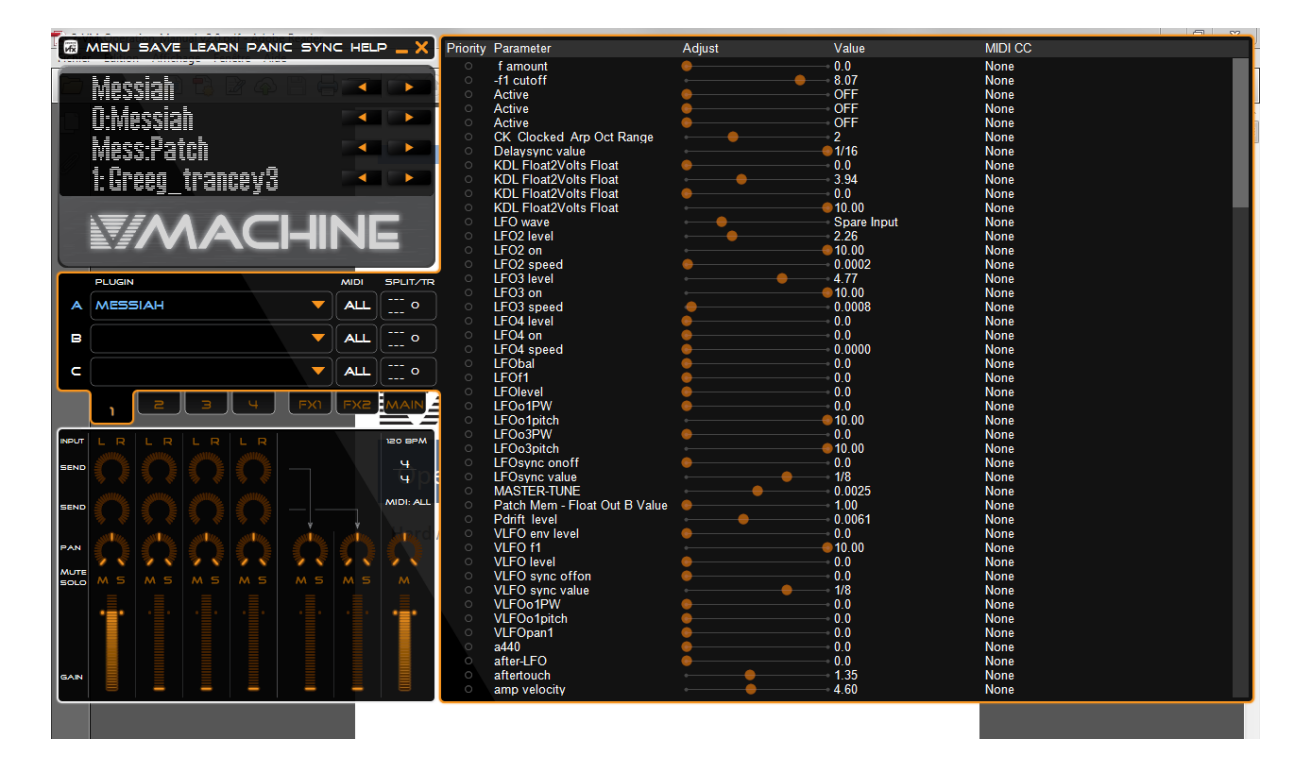

### 3.1.4 Installation de nouveaux plug-ins

Les plugins « simple » constitués d'un seul fichier DLL (souvent des plugins gratuits), sont seulement installés par copie du fichier dans le dossier « plugs » de la Library définie dans VFX. Il sera automatiquement reconnu par le logiciel VFX qui scanne ce dossier (cf. paragraphe 3.1.2 ci-dessus pour la configuration de VFX)

Par contre pour les plugins qui déposent d'un exécutable d'installation, il faut en passer par son exécution pour l'installer sur l'ordinateur.

Comme pour toute installation de plugin, le dossier de destination doit être choisi en fonction des logiciels (DAW et VFX) qui vont l'utiliser, c'est-à-dire du dossier de plugins défini dans ces logiciels.

Le mieux est que ce dossier contienne à la fois les plugins généralistes, et les plugins de V-Machine (dans des sous dossiers séparés par exemple).

### 3.1.4.1 <u>Exemple : Installation du plugin d'usine « Sample Tank2 SE »</u>

Ce plugin d'usine est déjà installé sur la V-Machine, mais si on veut pouvoir l'écouter dans le logiciel VFX, et/ou le réimporter dans une nouvelle Library pour V-Machine, son installation est nécessaire.

- > Exécuter le fichier d'installation.
- Enregistrer le produit sur le site IK Multimedia à l'aide due numéro de série de la licence, inscrite sur la pochette du CD de SampleTank2 SE.
   Pour cela, (contraire à SampleTank 3 qui fonctionne en standalone) il n'y a pas d'autre moyen que d'exécuter SampleTank 2 SE à travers un logiciel DAW compatibles 32 bits, ce qui n'est pas le cas de certains comme Ableton Live. Pour contourner ce problème, utiliser le logiciel hôte « savihost » qui est un petit exécutable qu'il suffit de copier dans le dossier du fichier DLL, et de renommer avec le même nom. Cet exécutable transforme en application standalone tout plugin qui ne l'est pas.

Nota : Les caractères « O » et « 0 », lettres/chiffe pouvant être confondus, on serait tenté de suivre les instructions du manuels d'enregistrement, qui indiquent que les chiffres zéro se distinguent par un point en leur centre. CELA N'A PAS ETE LE CAS POUR MA VERSION DE SAMPLETANK2 SE DANS LAQUELLE TOUS LES CHIFFRES ZEROS NE COMPORTAIENT AUCUN POINT EN LEUR CENTRE (mais la logique de succession des lettres et chiffres suggérait que tous les caractères en forme de 0 étaient bien des chiffres).

### 3.2 « FxLoader » de Soundbyte (À compléter)

http://soundbytes.de/?fxbLoader (attention lien nécessaire, car à ce jour l'accès est difficile à trouver sur le site)

Logiciel gratuit (compatible win 7), permettant théoriquement d'importer dans V-Machine des Presets impossible à importer autrement (pour une raison qui reste à éclaircir).

A priori le principe est :

- d'ajouter un fichier DLL à un plugin dans une Library existante dans la V-Machine ou le logiciel VXF.
- Ce fichier DLL permet alors d'importer une banque de Presets « .fxb » pour le plugin

The fxbLoader allows to load vst preset banks within the V-Machine and the VFX host software that do not offer this functionality.

If you find this software useful feel free to throw a few coins into my hat. In case you can't get near enough to my place you can always donate to my paypal account paypal@soundbytes.de.

Overwiew:

The Software consists of two modules:

- ✓ fxbLoaderConfig.exe : This configuration utility is used to add or remove the fxbLoader to or from any plugin in a chosen VFX-Library.
- ✓ fxbLoader.dll

| The full order Configuration                                                                                                    | fxbLoader - Discovery v2                                                                                                    |
|----------------------------------------------------------------------------------------------------|----------------------------------------------------------------------------------------------------|
| open vfxlibrary Current Library: G:\vmachineFREE.vfxlibrary                                                                                                    | <ul> <li>load none</li> <li>load default bank (select from list)</li> </ul>                                                                                                    |
| fxbLoader not available     fxbLoader is installed       #Front Technologies-Bass Module     #Front Technologies-Piano Module       #Front Technologies-Piano Module     #Front Technologies-Piano Module       #GigdMusic-PhadI2     bloco       bloco     DavoSynth       e-phonic-Invader     #       e-phonic-Invader     #       e-phonic-Retro Delay     #       e-phonic-SoloString     #       eSynthz-15.5     FSynthz-15.5       FSynthz-15.5     FSynthz-15.5       FSynthz-15.5     FSynthz-15.5 | [00] Factory.fxb       A         [01] Factory NL2.fxb       [02] Lib 1 Bank 1.fxb         [03] Lib 1 Bank 2.fxb       [04] Lib 1 Bank 3.fxb         [05] Lib 2 Bank 1.fxb       [06] Lib 2 Bank 1.fxb         [06] Lib 2 Bank 1.fxb       [07] Lib 2 Bank 1.fxb         [07] Lib 2 Bank 1.fxb       [06] Lib 3 Bank 1.fxb         [07] Lib 3 Bank 1.fxb       [07] Lib 3 Bank 2.fxb         [10] Lib 3 Bank 3.fxb       T |
| http://soundbytes.de/2fxbLoader OK                                                                                                    | http://soundbytes.de/?fxb-Loader OK                                                                                                    |

Once the fxbLoader has been added to a plugin it will load a preselected fxb preset bank into the plugin as soon as the plugin is opened in the V-Machine or the VFX VST host software. A dialog is available that allows to import fxb preset banks and to select the fxb bank to be loaded on startup

#### System Requirements:

OS: windows XP, Vista, windows 7 VFX: version 2

#### 4 <u>Ressources sur internet</u>

| 4.1 | SITES SPÉCIALISÉS | 50 |
|-----|-------------------|----|
| 4.2 | TUTORIELS VIDÉOS  | 52 |
| 4.3 | TRUC ET TUTORIELS | 52 |

### 4.1 Sites spécialisés

4.1.1 « BAHMI » : UNOFFICIAL SUPPORT PAGE

50

#### 4.1.1 <u>« bahmi » : Unofficial support page</u> http://bahmi.com/vmachine/ :

Ci-dessous une copie de cette page, y compris les liens qu'elle contient (juin 2018), au cas où elle disparaitrait. Sinon référez-vous à la page en ligne.

In january of 2015 SM Pro Audio was acquired by Harman, leaving v-machine owners out of support, the knowledge base and website gutted and the software auto-update function broken.

This page is for owners of v-machines to still be able to use their \$500 (new) - \$350 (2010) device as intende

#### 4.1.1.1 Wizard Database Files

2010-11-12(346 KB) (already contained in VFX setup)

#### 4.1.1.2 Plugin Wizards / vfxinfo.txt (3rd party)

- ✓ <u>Aurturia Minimoog V Original</u>
- ✓ Gforce MTron Pro
- ✓ Independence 2 Free
- ✓ <u>Native Instruments B4</u>
- ✓ Rob Papen BLUE
- ✓ Toontrack EZDrummer 1.1.x
- ✓ TruePianos

#### 4.1.1.3 Manuals

- ✓ Operation Manual 2.0 (3.7 MB)
- ✓ Operation Manual 1.2 (2.4 MB)
- ✓ Quick Start Guide 1.2 (0.6 MB)
- Unofficial Operation Manual (French) (1.7 MB)
- ✓ Wizard creation guide

#### 4.1.1.4 Upgrade

- ✓ <u>USB-flashdrive image for initializing upgraded storage (26.4 MB)</u>
- ✓ USB-flashdrive image for initializing upgraded storage, latest firmware and factorydefault vsts included (594 MB)
- How to upgrade the RAM and storage (youtube)

4.1.1.5 Recovery Plugins as provided by factory (268 MB)

4.1.1.6 Plugin Compatibility List http://bahmi.com/vmachine/downloads/wiz/compat.html

Voir la copie dans ce document au paragraphe en page 23.

### 4.2 Tutoriels Vidéos

- ✓ Advanced wizard file creation part 1
- ✓ Advanced wizard file creation part 2
- ✓ BCR2000 Toolkit Demovideo : Utilisation de la surface de contrôle BCR2000

### 4.3 Truc et Tutoriels

| 4.3.1 | Compatibilité directe des contrôleurs MIDI USB (AKAI notamment) | 52 |
|-------|-----------------------------------------------------------------|----|
| 4.3.2 | « GLOOP » : UNE LOOPSTATION DANS LA V-MACHINE                   | 53 |
| 4.3.3 | Plugins essayés (ou pas) sur V-Machine                          | 55 |

### 4.3.1 Compatibilité directe des contrôleurs MIDI USB (AKAI notamment)

http://fr.audiofanzine.com/hote-plugin-hardware/sm-pro-audio/V-Machine/pedago/astuces/v-machine-et-controleur-midi-usb-5765/

Par PasBel le 05/06/2012 - (Tout public) Salut à tous

Suite à des problèmes de configuration sur mon PC, il m'était impossible de brancher mon petit clavier de commande AKAI MPK mini, et de synchroniser ma « V-MACHINE » avec le logiciel « VFX »...

Idée farfelus (ou pas), je me suis demandé ce qui se passerai si je branchais le clavier sur un des ports USB qui se trouve sur la V-MACHINE. Je branche donc, la V-MACHINE détecte un périphérique, un voyant s'allume sur le clavier... ce serait trop beau pour être vrai, j'essaye quelques notes : ça marche !!!

Idem pour les pads !!! (Je n'ai pas essayé les potentiomètres, pas eu le temps, je viens de revendre ce petit clavier, mais il y a de grande chance que ça fonctionne)

Ce clavier ne nécessite pas de drivers, périphérique USB composite sur PC et MAC, il doit utiliser un protocole standard inclus aussi dans la V-MACHINE, il y a donc de grande chance que les autres modèles de la marque (LPD8, j'en ai un, je vais essayer, ou LPK25,...), voir ceux d'autres marque fonctionnant de la même manière sur ordinateur (sans pilote spécifique) puissent fonctionner de la même façon sur la V-MACHINE.

Je viens de brancher le LPD8 (idem MPK mini sans le clavier), je confirme que les pads et potentiomètres de ce modèle fonctionnent sans aucun problème une fois branché directement sur la V-Machine !!!!

#### 4.3.2 <u>« Gloop » : une LoopStation dans la V-Machine</u>

#### Par skarabee.nc le 03/07/2012

https://fr.audiofanzine.com/hote-plugin-hardware/sm-pro-audio/V-Machine/pedago/astuces/une-loopstation-dans-la-v-machine-5812/

Les petits Loopers audio en VST ne sont pas légion, mais « Gloop », de GVST (<u>https://www.gvst.co.uk/</u>), est très fiable et peu gourmand, donc tout indiqué pour la « V-machine » avec son processeur anémique. Nul besoin de « wizard » pour le faire reconnaitre par la petite boiboite, un simple import via le soft VFX, on sauve la config en tant que « VFX library (Cf. § 3.1 ci-dessus) sur clé USB que l'on enfiche ensuite sur la « V-machine », et roule ma poule.

Là où ça devient intéressant, c'est que l'on peut faire tourner plusieurs instances simultanément et en synchro parfaite, y entrer de l'audio en provenance de l'entrée de la V-machine aussi bien que le son des VSTis que l'on aura chargé dans le même patch, et traiter le tout par des effets en VST, tout ça dans la même boite. Un super Jamman, en somme.

Pour réaliser cette expérience, il faut se munir de:

- ✓ Une V-machine (ben ça...)
- le soft qui va bien avec, à savoir « VFX », téléchargeable en freeware sur le site de SM proAudio.
- ✓ « Gloop », freeware téléchargeable ici (donation suggérée)
- ✓ une poignée de VSTis pas trop gras
- quelques effets en VST pour épicer vos boucles, (par exemple dblue-glitch, multi effet délirant)
- ✓ un parapluie
- ✓ une machine à coudre

En option:

- ✓ un vieux pédalier midi capable d'envoyer au moins 4 CC midi (genre FC50) ou un mini contrôleur genre « Korg NanoKontrol ».
- Une mixette basique pour y connecter ce qui vous tombe sous la main: micro, guitare, basse, tuba, hélicon...

Le patch sera réalisé dans « VFX »:

- deux VSTis, chacun dans leur canal, disons le 1 et le 2, (je sais, pas très original...).
- Ne pas oublier d'enclencher les entrées audio sur chaque canal, en cliquant sur les L et R du mixer de « VFX », de façon à pouvoir traiter l'entrée audio dans Gloop. (Si vos VSTis permettent de manipuler l'audio en entrée, c'est un plus.) La présence d'au moins un VSTi est nécessaire pour pouvoir router l'audio dans un canal.
- Ensuite, les deux instances de Gloop viendront se placer dans les FX 1 et 2...
- Ne reste plus qu'à alimenter l'un ou l'autre « Gloop » par les FX send, et vous disposez de deux Loopers qui peuvent traiter aussi bien les VSTis que l'audio en entrée.
- <u>Pour la synchro</u>, rien de plus simple: que vous utilisiez des midi notes ou des CC, ils suffit que les deux « Gloop » soient paramétrés sur les même au niveau de la lecture et de l'enregistrement.
- <u>Pour effacer ou rappeler les Overdubs</u>, en revanche, il est préférable d'utiliser des contrôleurs ou notes différents sur les deux instances, de manière à pourvoir sélectionner sur chacune ce que l'on garde et ce que l'on jette.

- <u>En utilisant les mute ou solo</u> des tranches FX, on peut passer instantanément de la boucle A à la boucle B. Autre avantage: quand une des boucles est en solo, les contrôles midi sont inactifs sur l'autre. On peut donc stopper tandis que l'autre restera en lecture, et une fois le solo enlevé, lorsqu'on actionnera le CC ou la note contrôlant la lecture, celui-ci agira comme un toggle, activant à la volée l'un ou l'autre instance de « Gloop ». Pratique pour passer d'un « couplet » à un « refrain ».
- <u>Reste plus qu'à parsemer d'effets</u>, que l'on peut placer au choix avant ou après les « Gloop », selon que l'on préfère les sampler ou pas.

#### Pour l'environnement hardware :

- ✓ La mixette alimentera l'entrée audio de la V-machine (et recevra le plat après cuisson)
- Le pédalier midi sera connecté...en midi (!) et les éventuels claviers ou interfaces plus modernes en USB. Ensuite à chacun de paramétrer tout ce petit monde dans les « Gloops », de manière à avoir sous la main (et les pieds) les sends, mute, solo, play/rec, recall, reset et toutes cette sorte de choses.

Il est également possible de placer les « Gloops » à la suite des VSTis, sur le même canal, mais cela ne permet pas une distribution aussi souple qu'avec les FX sends. Par contre, cela permet d'envoyer le résultat de ce « Gloop » dans les autres par le biais des FX send: une manière de boucler la boucle, en quelque sorte. De cette manière, si vous avez enregistré dans le « Gloop » en série du canal 1 par exemple, une boucle de 2 mesures et que vous ayez envie de doubler sa longueur, il suffit de la laisser tourner deux fois en l'enregistrant sur l'un des « Gloops » en FX. Cela permet aussi d'enregistrer des riffs courts qui seront placés de manière ponctuelle en live.

Voilà qui permet de transformer sa V-machine en puissant Looper à moindre frais.

Et pour ceux qui n'ont pas de V-machine?

Pas de souci, il suffit de faire la <u>même manip sur un laptop et de laisser tourner le tout dans</u> <u>VFX</u> !

- ✓ Inconvénient pour le live: le laptop sur scène
- Avantage: pouvoir importer et exporter les boucles en Wav. (impossible sur la Vmachine, fonction non implémentée en midi dans Gloop)

Bon. C'est tout pour cette fois.

Et le parapluie? Et la machine à coudre?

Oh, c'est juste pour la beauté surréaliste du concept...

4.3.3 <u>Plugins essayés (ou pas) sur V-Machine</u> <u>https://fr.audiofanzine.com/hote-plugin-hardware/sm-pro-audio/V-Machine/forums/t.524816,trouver-des-wizards.html</u>

#### **PasBel**

Posté le 22/04/2014

C'est le gros défaut de cette petite boite, c'est son manque de puissance, donc des overload, mais au prix qu'elle coutait neuve, c'est quand même une super machine. Les wizards ne permettent pas de gagner en puissance, mais sont utiles dans le cas de plugs qui ne marcheraient pas...

J'avais fait une petite liste de plugs sur la V-Machine, le lien : <u>http://www.dr-midik.fr/af/V-Machine\_Plugins\_2012-08-30.pdf</u>

| Plugin                        | Editeur            | Vers. | type                   | Conclusion de l'essai   |
|-------------------------------|--------------------|-------|------------------------|-------------------------|
| Ader KickMe!Too               | Synth School       |       | Drums                  | V-Machine crash         |
| ALPHA-RAY                     | TubeOhm            | 1.06  | Synth                  | OK (512 samples)        |
| ANTI-TRANSPIRANT 8000<br>Free | TubeOhm            | 1.10  | Synth                  | OK (bad performance)    |
| Arppe2600 VA                  | Voltkitchen        | 2.2   | Synth                  | ОК                      |
| AZR-3                         | Rumpelrausch Taips | 1.7   | Organ                  | ОК                      |
| ballistic                     | de la mancha       | 1.0   | Drums                  | ОК                      |
| BasicBat                      | Solcito            | 2.4   | Drums                  | OK (presets problem)    |
| Bass Station                  | Novation           | 1.7   | Synth                  | V-Machine crash         |
| BDX                           | Marvin             | 1.0   | Drums                  | ОК                      |
| Classic Auto-Filter           | Kjaerhus Audio     | 1.01  | Effect – Filter        | ?                       |
| Classic Chorus                | Kjaerhus Audio     | 1.28  | Effect –<br>Chorus     | ?                       |
| Classic Compressor            | Kjaerhus Audio     | 1.17  | Effect –<br>Compressor | ?                       |
| Classic Delay                 | Kjaerhus Audio     | 1.03  | Effect – Delay         | ?                       |
| Classic EQ                    | Kjaerhus Audio     | 1.04  | Effect – EQ            | ?                       |
| Classic Flanger               | Kjaerhus Audio     | 1.09  | Effect –<br>Flanger    | ?                       |
| Classic Master Limiter        | Kjaerhus Audio     | 1.06  | Effect –<br>Limiter    | ?                       |
| Classic Phaser                | Kjaerhus Audio     | 1.03  | Effect –<br>Phaser     | ?                       |
| Classic Reverb                | Kjaerhus Audio     | 1.06  | Effect –<br>Reverb     | ?                       |
| Claw                          | reFX               | 1.0   | Synth                  | ОК                      |
| Clear Drum                    | xoxos              |       | Drums                  | ОК                      |
| CMplay                        | CM                 |       | Sampler                | not try (no VST preset) |
| CompressiveCM                 | СМ                 |       | Effect –<br>Compressor | ?                       |
| Cosmo Girl II                 | Elogoxa            | 1.1   | Synth                  | ОК                      |
| Crystal                       | Green Oak          | 2.4.8 | Synth                  | ОК                      |

|                                 |                              |                | -76-                      | Conclusion de l'essai                      |
|---------------------------------|------------------------------|----------------|---------------------------|--------------------------------------------|
| CurveCM                         | CM                           | 1.4.5          | Synth                     | not try (no VST preset, graphic enveloppe) |
| Deelay                          | KarmaFX                      | 2.1            | Effect – Delay            | ?                                          |
| DirtBag                         | Istvan Kaldor                | 1.86           | Organ                     | ОК                                         |
| Dominator                       | CM                           |                | Synth                     | ОК                                         |
| Drumatic 2                      | e-phonic                     | 2.2            | Drums                     | ОК                                         |
| Drumatic 3                      | e-phonic                     | 1.01           | Drums                     | ОК                                         |
| Drumaxx                         | Image Line                   | 1.2.2          | Drums                     | OK (bad performance, no VST preset)        |
| Drumpad                         | Image Line                   | 1.2.2          | Drums                     | OK (no VST preset)                         |
| Drumsynth Live                  | Image Line                   | 1.1.18         | Drums                     | VFX crash                                  |
| DS404                           | CM                           | 1.11           | Sampler                   | not try (no VST preset)                    |
| Duet                            | Martin Eastwood Audio        |                | Effect – Pitch<br>doubler | ?                                          |
| DX-10                           | Image Line                   | 1.1.11         | Synth                     | VFX crash                                  |
| electra bass rack               | CM_amb                       |                | Synth                     | ОК                                         |
| EmulTuition                     | Solcito                      | 6.3            | Synth                     | V-Machine crash                            |
| Equalizer                       | KarmaFX                      | 2.1            | Effect – EQ               | ?                                          |
| ErsDrums                        | Andreas Ersson               | 1.2.1          | Drums                     | ОК                                         |
| Euthymia Electronic<br>Organ V2 | ILIADIS                      |                | Organ                     | V-Machine crash                            |
| Feldspar                        | Contralogic                  |                | Synth                     | ОК                                         |
| Filter                          | KarmaFX                      | 2.1            | Effect – Filter           | ?                                          |
| FreeFall v2                     | Novaflash                    | 2011-<br>12-20 | Effect – Multi-<br>FX     | ?                                          |
| FreeSonic                       | J-Development                |                | Synth                     | OK (presets problem)                       |
| Genesis CM                      | Ummet Ozcan                  |                | Synth                     | OK (bad performance)                       |
| GenesisCM                       | CM                           | 1.02           | Synth                     |                                            |
| Genobass 2                      | Tek'it Audio                 | 2.0            | Synth                     | V-Machine "can't load plugin"              |
| GnomeKick                       | Bass Gnomes                  |                | Drums                     | OK (one preset only !)                     |
| Groove Machine                  | Image Line                   | 1.0.2          | Groovebox                 | presets problem                            |
| Gross Beat                      | Image Line                   |                | Effect                    | not try (graphic editor)                   |
| НСХ                             | Marvin                       | 1.0            | Drums                     | ОК                                         |
| Hexagon'85                      | Marvin                       | 1.0            | Drums                     | ОК                                         |
| Horizon                         | XOXOS                        |                | Synth                     | OK (presets problem)                       |
| HS9                             | Marvin                       | 1.1            | Drums                     | OK (where are samples)                     |
| Iblit                           | Andreas Ersson               | 1.0            | Synth                     | OK                                         |
| iBX                             | ILIADIS                      |                | Organ                     | V-Machine crash                            |
| Infektor                        |                              | 1.5            | Synth                     | ОК                                         |
| invader                         | e-phonic                     | 1.1            | Synth                     | ОК                                         |
| iVF Combo Organ                 | ILIADIS                      |                | Organ                     | V-Machine crash                            |
| Junglist                        | CM_Synapse Audio<br>Software | 3.2            | Synth                     | VFX crash                                  |
| JXSynth                         | JXPlugins                    | 1.2            | Synth                     | ?                                          |
| KeroVee                         | g200kg                       | 1.53           | Effect -<br>Vocoder       | ?                                          |
| KickLab-XL                      | AMVST                        | 1.1            | Drums                     | V-Machine crash                            |

| Plugin              | Editeur                | Vers.   | type               | Conclusion de l'essai                 |
|---------------------|------------------------|---------|--------------------|---------------------------------------|
| KickWorK            | WOK                    | 1.0     | Drums              | ОК                                    |
| KR-Delay CM         | CM_KResearch           | 1.0.1   | Effect – Delay     | ?                                     |
| KR-Reverb CM        | CM_KResearch           | 1.0.1   | Effect –<br>Reverb | ?                                     |
| Lallapallooza Lite  | buzzroom               | 2.01    | Synth              | ОК                                    |
| MiniMogue VA        | Voltkitchen            | 2.1     | Synth              | ОК                                    |
| Mono/Fury           | Full Bucket            | 1.0.6   | Synth              | ОК                                    |
| Monolisa            | nb-audio northernbeat  | 1.12    | Synth              | ОК                                    |
| Morphine            | Image Line             | 1.5.6   | Synth              | ???                                   |
| Oatmeal             | Fuzzpilz               | 38.1    | Synth              | V-Machine error load plugin           |
| Oberon              | Land of Cockaigne      | 1.1     | Synth              | ОК                                    |
| OP-X Free           | SonicProjects          |         | Synth              | OK (plugin demo 11 presets only)      |
| OP-X PRO-II         | SonicProjects          | 1.1     | Synth              | OK (install procedure)                |
| P8                  | Superwave              | 2.2     | Synth              | ОК                                    |
| PanzerTank          | Land of Cockaigne      | 1.1     | Synth              | ОК                                    |
| Phaser CM           | CM_Sanford             |         | Effect –<br>Phaser | ?                                     |
| PoiZone             | Image Line             | 2.3.6   | Synth              | OK (presets problem)                  |
| polyIblit           | Andreas Ersson         | 1.1.3.2 | Synth              | ОК                                    |
| PulseModulator      | Audio Damage           |         | Effect             |                                       |
| PURE-Pone           | TubeOhm                | 1.60    | Synth              | OK (sound problem when preset change) |
| Rainbow             | Big Tick               |         | Synth              | V-Machine crash                       |
| Reaktor Session One | Native Instruments     |         | Synth              | OK (sound problem when preset change) |
| Rebel2 Lite         | J-Development          |         | Synth              | OK (presets problem)                  |
| Reverb              | KarmaFX                | 2.1     | Effect –<br>Reverb | ?                                     |
| rez3                | ugo                    | 3       | Synth              | ОК                                    |
| Sawer               | Image Line             | 1.1.5   | Synth              | OK (presets problem)                  |
| SB-3 LE             | Speaker Blower Records | 1.1     | Synth              | V-Machine crash                       |
| SDX                 | Marvin                 | 1.0     | Drums              | ОК                                    |
| Serio3              | cS                     | 1.1     | Synth              | V-Machine crash                       |
| SimSynth Live       | Image Line             | 1.1.14  | Synth              | VFX crash                             |
| SineSynth           |                        | 1.01    | Synth              | VFX crash                             |
| SQ8L                | Butchy                 | 0.91b   | Synth              | ОК                                    |
| Square I            | rgcAudio               | 1.20    | Synth              | ОК                                    |
| SR-202              | CM_Muon software       | 1.1     | Drums              | not try (no VST preset)               |
| Synth1              | Ichiro Toda            | 1.12    | Synth              | OK (presets problem)                  |
| TAL NOIZE M4K3R     | Togu Audio Line        | 3.21    | Synth              | ОК                                    |
| TAL U-NO-LX         | Togu Audio Line        |         | Synth              | OK (no VST preset)                    |
| TAL-BassLine        | Togu Audio Line        | 1.5.5   | Synth              | ОК                                    |
| TAL-ELEK7RO         | Togu Audio Line        | 2.70    | Synth              | OK                                    |
| Tau                 | Muon Software          | 2.0.0   | Synth              | OK (presets problem)                  |
| Tau Pro             | Muon Software          | 1.1     | Synth              | OK (presets problem)                  |
| the blood           | Full Bucket            | 1.0.7   | Synth              | OK                                    |
| Ine Deputy Mark II  | Full Bucket            | 1.0.2   | Synth              | OK                                    |
| the scrooo          |                        | 1.0.1   | Synth              |                                       |
| I OXIC BIONAZARD    | Image Line             | 1.1.5   | Synth              | UK (bad performance)                  |
|                     | Image Line             | 1.41    | Synth              | work demo mode only (why?)            |
| Triangle I          | rgcAudio               | 1.10    | Synth              |                                       |
| i riangle II        | rgcAudio               | 1.11    | Synth              | UK                                    |

| Plugin     | Editeur            | Vers. | type  | Conclusion de l'essai |
|------------|--------------------|-------|-------|-----------------------|
| Tromine GT | Marvin             | 0.2   | Drums | ОК                    |
| Tromine Z  | Marvin             | 1.3   | Drums | ОК                    |
| U-NO-60    | Togu Audio Line    | 1.2.1 | Synth | OK (bad performance)  |
| U-NO-62    | Togu Audio Line    | 1.7   | Synth | OK (512 samples)      |
| UNIWAVE v2 | Novaflash          | 2012- | Synth | ?                     |
|            |                    | 02-19 |       |                       |
| VH-1       | ILIADIS            |       | Organ | V-Machine crash       |
| VH-2       | ILIADIS            |       | Organ | V-Machine crash       |
| Voyager    | Arguru             | 1.1   | Synth | OK (presets problem)  |
| Wasp       | Image Line         | 2.2.9 | Synth | V-Machine crash       |
| ZR-1       | Rumpelrausch Taips | 2.8   | Organ | ОК                    |
| ZR-2       | Rumpelrausch Taips | 1.3   | Organ | ОК                    |

# Sommaire complet

Pour une lecture à l'écran pensez à utiliser les **signets** du PDF pour naviguer dans le document

| <u>1</u> <u>DÉMARRAGE</u>                                                                                  | 5        |
|----------------------------------------------------------------------------------------------------|----------|
|                                                                                                    |          |
| 1.1 INTRODUCTION                                                                                           | 5        |
| 1.2 AVERTISSEMENT                                                                                          | 7        |
| 1.3 CONNECTIQUE                                                                                            | 8        |
| 1.4 CHOIX DES PLUGINS ET DES PRESETS, RÉGLAGE ET ENREGISTREMENT DES PRESETS                                | 10       |
| 1.4.1 PRINCIPES DE SÉLECTION DE PLUGIN, DE PRESET/INSTRUMENT, DE PATCH ET DE RÉGLAGE DE PARAMÈTRE          | 10       |
| 1.4.2 REMARQUES : DISTINCTION TROUBLANTE ENTRE PRESET ET PATCH DANS LA V-MACHINE, ET DUALIT                | É        |
| DES 3 <sup>ème</sup> et 4 <sup>ème</sup> lignes de l'écran                                                 | 12       |
| 1.4.3 EXEMPLE DE SÉLECTION DE PLUGIN, DE PRESET/INSTRUMENT, DE PATCH ET DE RÉGLAGE DE PARAMÈTRE            | 12       |
| 1.4.4 CHARGEMENT DE PLUGINS DANS LA V-MACHINE                                                              | 14       |
| 1.5 PRINCIPES DE FONCTIONNEMENT DU LOGICIEL VFX POUR GÉRER LES VST/PLUGINS                                 | 15       |
| 1.5.1 INSTALLATION ET MISE À JOUR DU FIRMWARE                                                              | 15       |
| 1.5.2 UTILISATION DU LOGICIEL VFX                                                                          | 15       |
| 1.5.2.1 Principes                                                                                          | 15       |
| 1.5.2.2 Grandes lignes des opérations                                                                      | 17       |
|                                                                                                    |          |
| 2 UTILISATION AVANCÉE                                                                                      | 18       |
|                                                                                                    |          |
| <b>2.1</b> DILICING D'LIGING : LIGTE ET CONSEILS D'LITILICATION ( $\lambda$ COMPLÉTED)                     | 10       |
| 2.1 PLUGINS DUSINE : LISTE ET CONSEILS DUTILISATION ( <mark>A COMPLETER</mark> )                           | 10<br>21 |
| 2.1.1 ELENTROSTODIO MICON SONO SA                                                                          | 21       |
|                                                                                                    | 22       |
| 2.1.5 « SUPERVIAVE PO »<br>2.2. DI LICINI COMDATIRI ES                                                     | 22       |
|                                                                                                    | 23       |
| 2.2.1 WIZARD FILES DATABASE OFFICIELLE<br>2.2.2 SONIC PROJECTS VM BUNDLE (DAVANT $65^{\circ}$ )            | 23       |
| 2.2.2 SUNICE ROJECTS VIVI BUNDLE (PATAINE OSE)<br>2.2.2 THE CLASSIC KEYS COLLECTION (DILLS COMMEDICIALISÉ) | 21       |
| 2.2.5 THE CLASSIC RETS COLLECTION (FLOS CONVINIENCIALISE)                                                  | 21       |
|                                                                                                    | 37       |
| 2.2.5 TOLEBOOKET                                                                                           | 32       |
| 2.2.5.1 Kern<br>2.2.5.2 The deputy Mark II                                                                 | 32       |
| 2.2.5.2 Metapaty Markin                                                                                    | 33       |
| 2.2.5.5 Ragnarök                                                                                           | 34       |
| 2.2.5.5 Stigma                                                                                             | 35       |
| 2.2.5.5 Stigning<br>2.2.5.6 blood                                                                          | 36       |
| 2257 scroop                                                                                                | 37       |
| 22.5.8 gyooo                                                                                               | 37       |
| 2.2.5.9 EBB Delay                                                                                          | 38       |
| 2.3 FEECTUER UN « FACTORY RESTORE » PAR UNE CLEE USB « FRASESTICK »                                        | 39       |
| 2.4 COMMENT RÉCUPÉRER LES PLUGINS D'USINE APRÈS UN FORMATAGE DU DISK FLASH                                 | 40       |
| 2.5 UTILISER UN CONTRÔLEUR MIDI POUR MODIFIER LE SON                                                       | 40       |
|                                                                                                    |          |
|                                                                                                    |          |
|                                                                                                    | 41       |

| 3.1 « VFX » DE SM PRO AUDIO (À COMPLÉTER)                                                   | 41        |  |  |  |
|---------------------------------------------------------------------------------------------|-----------|--|--|--|
| 3.1.1 INTRODUCTION                                                                          | 41        |  |  |  |
| 3.1.2 CONFIGURATION DE VFX                                                                  | 45        |  |  |  |
| 3.1.3 SÉLECTION DES PLUGINS, DE PRESET/INSTRUMENT, DE PATCH ET DE PARAMÈTRE (CF. PARAGRAPHI | 1.4.3 ci- |  |  |  |
| DESSUS) 47                                                                                  |           |  |  |  |
| 3.1.4 INSTALLATION DE NOUVEAUX PLUG-INS                                                     | 47        |  |  |  |
| 3.1.4.1 Exemple : Installation du plugin d'usine « Sample Tank2 SE »                        |           |  |  |  |
| 3.2 « FxLoader » de Soundbyte (À compléter)                                                 | 49        |  |  |  |
|                                                                                             |           |  |  |  |
| 4 RESSOURCES SUR INTERNET                                                                   | 50        |  |  |  |
|                                                                                             |           |  |  |  |
| <b>4.1</b> Sites spécialisés                                                                | 50        |  |  |  |
|                                                                                             | 50        |  |  |  |
| 4 1 1 1 Wizard Database Files                                                               | 50        |  |  |  |
| 4 1 1 2 Plugin Wizards / vfxinfo txt (3rd narty)                                            | 50        |  |  |  |
| 4113 Manuals                                                                                | 50        |  |  |  |
| 4114 Upgrade                                                                                | 50        |  |  |  |
| 4115 Recovery                                                                               | 51        |  |  |  |
| 4 1 1 6 Plugin Compatibility List                                                           | 51        |  |  |  |
| 4.2 TUTORIELS VIDÉOS                                                                        | 52        |  |  |  |
| 4.3 TRUCET TUTORIELS                                                                        | 52        |  |  |  |
| 4.3.1 COMPATIBILITÉ DIRECTE DES CONTRÔLEURS MIDLUSB (AKALNOTAMMENT)                         | 52        |  |  |  |
| 4.3.2 « GLOOP » : UNE LOOPSTATION DANS LA V-MACHINE                                         | 52        |  |  |  |
| 4.3.3 Plugins essayés (ou pas) sur V-Machine                                                | 55        |  |  |  |
|                                                                                             |           |  |  |  |